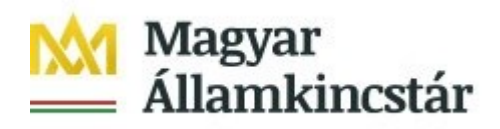

# FELHASZNÁLÓI KÉZIKÖNYV

# AZ ELEKTRONIKUS FELÜLET HASZNÁLATÁHOZ ÉS A KIFIZETÉSI IGÉNYLÉS BENYÚJTÁSÁHOZ

GINOP-5.3.13-20 – Kisgyermeket nevelő szülők képzésének elősegítése, ösztöndíja és elhelyezkedésük támogatása

Verziószám 5.0

2021. augusztus

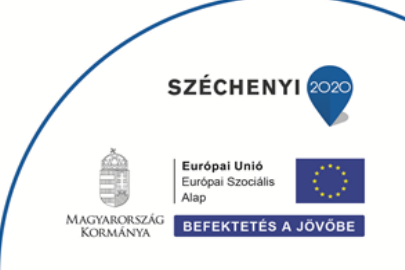

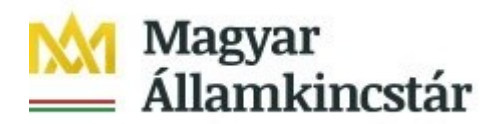

# Tartalom

| Fontos tudnivalók                                                                                                    | 3                                                  |
|----------------------------------------------------------------------------------------------------|----------------------------------------------------|
| Kitöltés előtt                                                                                                    | 3                                                  |
| Belépés a kérelembenyújtó felületre                                                                                                    | 5                                                  |
| Kifizetési kérelem kitöltésének megkezdése                                                                                                    | 6                                                  |
| A kérelem kitöltő felület felépítése                                                                                                    |                                                    |
| Alapvető műveletek a felületen                                                                                                    | 9                                                  |
| GINOP – Ösztöndíj program – Kifizetési kérelem kitöltése                                                                                                    | 11                                                 |
| Kérelmező adatai<br>Gyermek adatai<br>Kérelem adatok - Képzési jelenlét igazolás esetén<br>Kérelem adatok - Képzési szünet igazolás esetén<br>Kérelem adatok – Záróvizsga jelenlét igazolás esetén<br>Kérelem adatok – Bizonyítvány, tanúsítvány benyújtása esetén<br>Monitoring adatok<br>Nyilatkozatok | 11<br>12<br>13<br>15<br>18<br>19<br>20<br>21<br>23 |
| Már benyújtott kifizetési kérelem visszavonása                                                                                                    |                                                    |
| Kérelemhez tartozó beadvány elektronikus csatolása (pl.: hiánypótlás,                                                                                                    | jogorvoslat,                                       |
| visszavonás)                                                                                                    |                                                    |

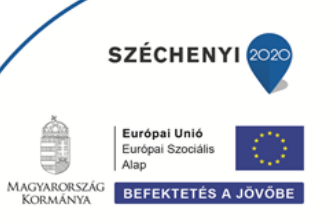

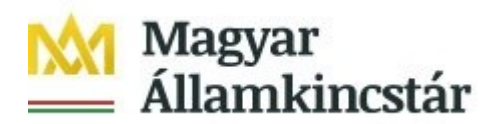

# Fontos tudnivalók

A felhívás keretében kifizetési igénylést kizárólag elektronikus úton lehet benyújtani.

A kifizetés igénylés a támogatási kérelem benyújtásával azonos módon Ügyfélkapus hozzáféréssel a /<u>https://ugyfelkapu.magyarorszag.hu/</u> weboldalon keresztül nyújtható be, ezért az igénylés benyújtása előtt készítse elő ügyfélkapu belépési azonosítóját és jelszavát.

Ajánlott Böngészők:

- Google Chrome
- Mozilla Firefox 60.0 vagy magasabb verzió

#### Figyelem!

A felület ún. felugró ablakokat (pop-up) használ, ezért kérjük, ezek megjelenítését engedélyezze, amennyiben az ilyen ablakok az Ön által használt böngészőben tiltva vannak! A felugró ablak használata nélkül a kérelem beadása nem lehetséges.

**FONTOS**, hogy soha ne halassza a kérelem benyújtását az utolsó pillanatra, tekintettel az internet kapcsolatban esetlegesen felmerülhető kimaradásokra! Rendszeresen mentsen!

## Kitöltés előtt

Mielőtt megkezdi a kitöltést, tanulmányozza át a Tájékoztató Közlemény című dokumentumot a Magyar Államkincstár 1/2020. (X.21.) számú GINOP Közleménye a Kisgyermeket nevelő szülők képzésének elősegítése, ösztöndíja és elhelyezkedésük támogatása című konstrukció keretében megvalósuló ösztöndíj támogatásról (továbbiakban: Közlemény), az egyes továbbadott támogatások kihelyezésének részletes szabályairól szóló 187/2019. (VII. 30.) Korm. rendeletet (a továbbiakban: Korm. rendelet), valamint jelen dokumentumot.

# A kifizetési igénylés kitöltését megelőzően az alábbi adatokra, dokumentumokra lesz szüksége.

#### A nem elektronikus dokumentumok esetén azok szkennelt (vagy fényképezett) képét kell feltölteni. Elfogadott formátumok: bmp, png, jpg, pdf, docx, xlsx, doc, xls.

- 1. Ügyfélkapus felhasználónév és jelszó.
- 2. Első kifizetési kérelemhez csatolni szükséges az Oktatási Hivatal által kiállított igazolást a Felsőoktatási Információs Rendszerben tárolt adatokról, amennyiben a 12. évfolyamot elvégezte és középfokú végzettséggel rendelkezik.
- 3. Havi képzésen való részvétel igazolása esetén a kifizetési kérelemhez minden esetben csatolni kell a képző intézmény által kiállított havi képzési jelenlét igazolást.
- 4. Vizsgával záruló magas intenzitású képzés esetén a záró vizsgán való jelenlét igazolást önálló Kifizetési kérelem keretében szükséges benyújtani.

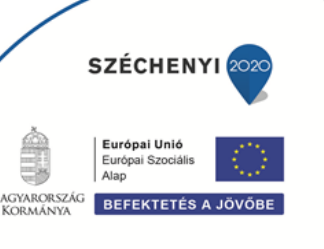

Ügyfélszolgálat: ginop@allamkincstar.gov.hu; +36-1-452-2903

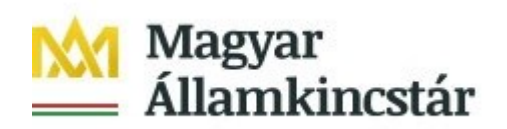

- 5. Utolsó kifizetési kérelem esetén a képzés sikeres elvégzését igazoló bizonyítványt, tanúsítványt csatolni kell a kérelemhez.
- 6. Amennyiben bankszámlaszáma megváltozott a támogatási kérelemben rögzítetthez képest vagy másik bankszámlára kéri az utalást, úgy csatolja a bankszámla létét bizonyító alábbi dokumentumok másolatának egyikét:
  - a bankszámla létezését igazoló két hónapnál nem régebbi bankszámlakivonat,
  - fizetési számlaszerződés másolat,
  - a számlát vezető pénzforgalmi szolgáltatónak a kérelem benyújtási időpontját megelőző két hónapnál nem régebbi nyilatkozatát, amely tartalmazza az ügyfél azonosításához szükséges adatokat, valamint az ügyfél hozzáférését biztosító fizetési számlaszámát.

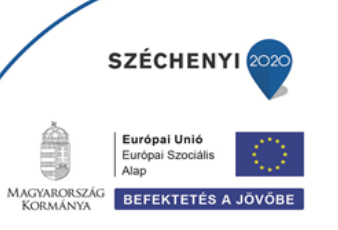

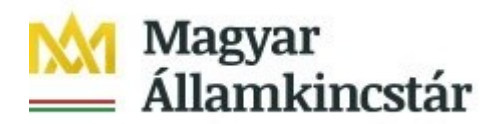

# Belépés a kérelembenyújtó felületre

- 1. Kérelem benyújtásához látogasson el a https://ekerelem.mvh.allamkincstar.gov.hu/enter/osztondij weboldalara, és kattintson az Online igénylőrendszer gombra.
- 2. A megnyíló E-ÜGYINTÉZÉS oldalon kattintson a **Bejelentkezés** gombra, majd válassza ki a **Központi Azonosítási Ügynök** menüpontot.

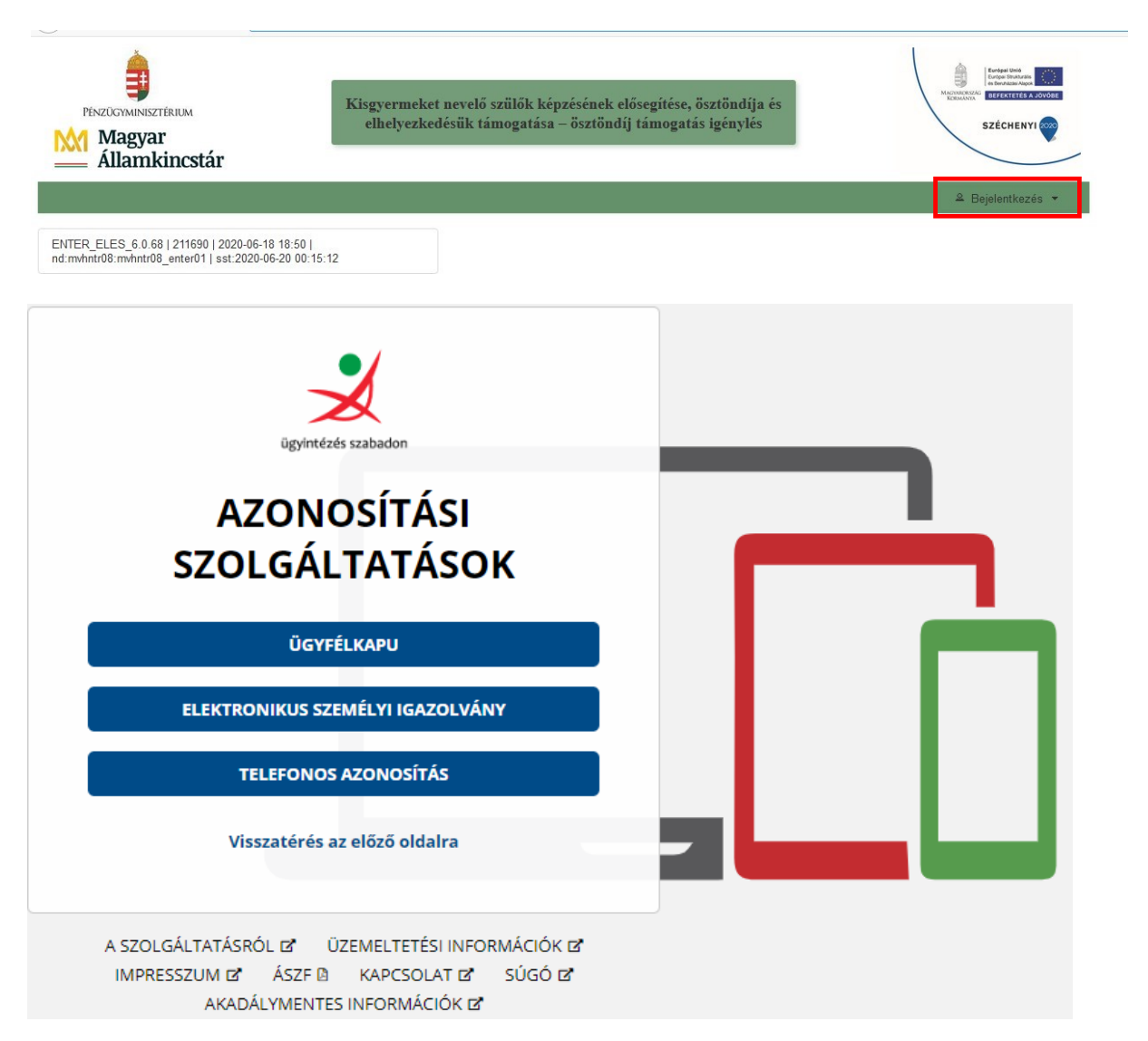

2.1 A Központi Azonosítási Ügynök lehetőséget választva, a megnyíló oldalon az **Ügyfélkapu** gombot megnyomva tud továbblépni.

2.2 Az ezt követően megnyíló oldalon adja meg az ügyfélkapus felhasználónevét és jelszavát.

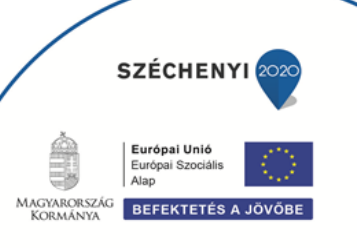

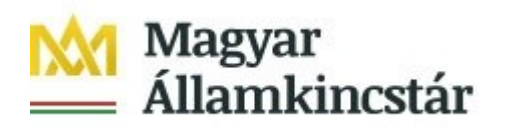

3. A sikeres bejelentkezést követően a kérelembenyújtás nyitó oldalára fog belépni. Ezen az oldalon a támogatási kérelem és a kifizetési kérelem benyújtására szolgáló felületek megnyitására van lehetősége.

|               | A kérelem kiv                                                          | /álasztásához kattintson | az egérrel a megfelelő s   | orra                                      |     |
|---------------|------------------------------------------------------------------------|--------------------------|----------------------------|-------------------------------------------|-----|
| Iratazonositó | Bizonylat neve                                                         | Bizonylat állapota       | Utolső módosítás<br>dátuma | Szerkesztés alatt álló<br>kérelem törlése | Pdf |
|               | Új GINOP - Ösztöndíj program -<br>Támogatási kérelem                   |                          |                            |                                           |     |
|               |                                                                        |                          |                            |                                           |     |
|               |                                                                        |                          |                            |                                           |     |
| Iratazonositó | Bizonylat neve                                                         | Bizonylat állapota       | Utolsó módosítás<br>dátuma | Szerkesztés alatt álló<br>kérelem törlése | Pdf |
| Iratazonositó | Bizonylat neve<br>Új GINOP - Ösztöndíj program -<br>Kifizetési kérelem | Bizonylat állapota       | Utolsó módosítás<br>dátuma | Szerkesztés alatt álló<br>kérelem törlése | Pdf |

# Kifizetési kérelem kitöltésének megkezdése

Az ügyfél azonosítást követően a kérelembenyújtás nyitó oldal jelenik meg. Ezen az oldalon tud kérelmet benyújtani az ösztöndíj kifizetésének érdekében.

A havi képzésen való jelenlét igazolás esetén az "ÚJ GINOP – Ösztöndíj program – Kifizetési kérelem képzési jelenlét igazolás" menüpont kiválasztását követően a Tovább gomb megnyomásával tud belépni a benyújtó felületre.

| Iratazonosító | Bizonylat neve                                                                    | Bizonylat állapota | Utolsó módosítás<br>dátuma | Szerkesztés alatt álló<br>kérelem törlése | Pdf |
|---------------|-----------------------------------------------------------------------------------|--------------------|----------------------------|-------------------------------------------|-----|
|               | Új GINOP - Ösztöndíj program -<br>Kifizetési kérelem képzési jelenlét<br>igazolás |                    |                            |                                           |     |

A Menü gomb megnyomásával vissza tud lépni az előző menüpontba.

Záróvizsgán való jelenlét igazolás benyújtásához az "Új GINOP – Ösztöndíj program – Kifizetési kérelem - Záróvizsga jelenlét igazolás" menüpont kiválasztását követően, a Tovább gomb megnyomásával tud belépni.

| Iratazonosító | Bizonylat neve                                                                         | Bizonylat állapota | Utolsó módosítás<br>dátuma | Szerkesztés alatt álló<br>kérelem törlése | Pdf |
|---------------|----------------------------------------------------------------------------------------|--------------------|----------------------------|-------------------------------------------|-----|
|               | Új GINOP - Ösztöndíj program -<br>Kifizetési kérelem - Záróvizsga<br>jelenlét igazolás |                    |                            |                                           |     |

A képzés sikeres elvégzés igazolására szolgáló felületre, az "Új GINOP – Ösztöndíj program – Kifizetési kérelem – Bizonyítvány, tanúsítvány" menüpont kiválasztását követően, a Tovább gomb megnyomásával tud belépni.

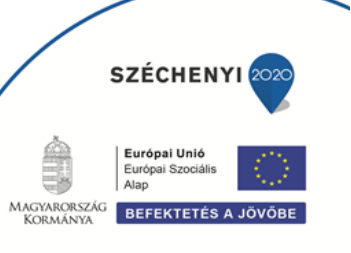

| D | 🕅 Ma<br>Áll   | igyar<br>amkincstá              | r                  |                      |
|---|---------------|---------------------------------|--------------------|----------------------|
|   | Iratazonosító | Bizonylat neve                  | Bizonylat állapota | Utolsó mód<br>dátuma |
|   |               | LLI GINOP - Ösztöndíi program - |                    |                      |

|  |                                                  | , at neve                               | Dizonjiat anapota               | dátuma                          | kérelem törlése |  |
|--|--------------------------------------------------|-----------------------------------------|---------------------------------|---------------------------------|-----------------|--|
|  | Új GINOP - Ös<br>Kifizetési kérel<br>tanúsítvány | ztöndíj program -<br>em - Bizonyítvány, |                                 |                                 |                 |  |
|  |                                                  | Támogatáshoz kap                        | csolódó egyéb irat (hiánypótlás | . jogorvoslat, visszavonás) bel | cüldése         |  |
|  |                                                  |                                         | Menü                            | Tovább                          |                 |  |

Szerkesztés alatt álló

A kifizetési igénylésre vonatkozó szabályokat a Magyar Államkincstár 1/2020. (X.21.) számú GINOP Közlemény IV. pontja tartalmazza. **Kérjük a Közlemény alapos tanulmányozását!** 

A legfontosabb szabályok a következők:

- 1. Kifizetési igény legkorábban arra a hónapra vonatkozóan nyújtható be, melyben az igénylő a támogatási kérelmet benyújtotta, és amely hónapban tanulmányát megkezdte, azaz kifizetési igény a támogatási kérelem benyújtását megelőző hónapokra vonatkozóan nem nyújtható be.
- 2. Kifizetési igény egyben a képzésen való részvétel igazolására is szolgál, ezért azt függetlenül attól, hogy alacsony intenzitású képzés esetében támogatás utalására csak a képzés sikeres elvégzését követően kerül sor mindkét intenzitású képzés esetében havi rendszerességgel kell benyújtani.
- 3. A támogatási jogosultsági feltételek fennállása esetén a tanulmányok havi időszakára (tört hónap esetén is) ide értve a kezdő és az utolsó hónapot is jár a teljes havi ösztöndíj támogatás.
- 4. A kifizetési igény mindig egy hónapra vonatkozik, és az adott hónapot kővető hónap 20-ig kell benyújtani (pl.: március havi képzésre igényelt támogatás esetén április 20-ig). Egyszerre egy képzési jelenlét igazolás nyújtható be, a jelenléti igazolásokat azok sorrendjében külön kifizetési kérelem keretében lehet benyújtani.
- 5. Amennyiben 20-a munkaszüneti napra esik, akkor a benyújtás határideje a 20-át követő első munkanap. A határidő elmulasztása nem pótolható, így arra a hónapra kifizetés már a későbbiekben sem kérhető. Ha a támogatói okirat közlését követő legkésőbb hatodik hónapon belül a képzés nem kezdődik meg, akkor a támogatási jogviszony megszűnik, kifizetési kérelem nem nyújtható be!
- 6. Amennyiben a képzés megkezdését követően két egymást követő hónapban nem kerül ösztöndíj kifizetése iránt igény benyújtásra (jelenlét igazolással), illetve két egymást követő hónapban a kifizetési igény elutasításra kerül, úgy a támogatási jogviszony megszűnik.

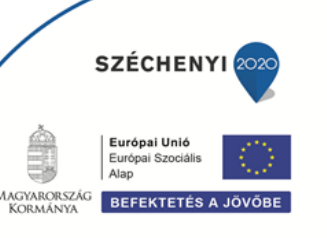

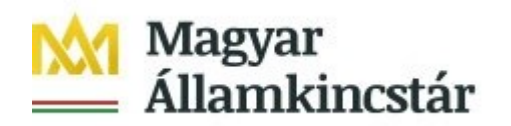

# A kérelem kitöltő felület felépítése

| Támogatási kérelem<br>iratazonosító       Adat fülek         Kérelmező adatai       Gyermek adatai         Kérelmező adatai       Kérelem adatok         Kérelmező adatai       Kérelmező ALAPADATOK         Kérelmező adatai       KÉRELMEZŐ ALAPADATOK         Név előtag       Születési hely         Családi név       Születési idő         Utónév       Adóazonosító jel         Születési név       Társadalombiztosítási<br>azonosító jele (TAJ)         Bankszámlaszám       Állampolgárság magyar         KÉRELMEZŐ CÍMADATOK       LAKÓHELY         Irányítószám       Közterület jellege         Házszám       Emelet, Ajtó         TartózkoDÁSI HELY       TartózkoDÁSI HELY | Kérelem alapadatok      |                         |                       |            |
|----------------------------------------------------------------------------------------------------|-------------------------|-------------------------|-----------------------|------------|
| Iratazonositó     Adat fülek       Kérelmező adatai     Gyermek adatai       Kérelmező adatai     Kérelem adatok       Név előtag     Születési hely       Családi név     Születési idő       Utónév     Adóazonositó jel       Születési név     Társadalombiztosítási<br>azonosító jel       Születési név     Társadalombiztosítási<br>azonosító jel       Bankszámlaszám     Állampolgárság magyar       KÉRELMEZŐ CÍMADATOK       LAKÓHELY       Irányítószám     Település       Közterület neve     Közterület jellege       Házszám     Emelet, Ajtó                                                                                                    | Támogatási kérelem      | 00132993                |                       |            |
| Kérelmező adatai       Gyermek adatai       Kérelem adatok       Nyilatkozatok         - Kérelmező adatai       KÉRELMEZŐ ALAPADATOK         Név előtag       Születési hely         Családi név       Születési idő         Utónév       Anyja neve         Második utónév       Adóazonosító jel         Születési név       Társadalombiztosítási         Születési név       Társadalombiztosítási         Bankszámlaszám       Állampolgárság magyar         KÉRELMEZŐ CÍMADATOK       LAKÓHELY         Irányítószám       Település         Közterület neve       Közterület jellege         Házszám       Emelet, Ajtó                                                             | iratazonosító           |                         |                       | Adat fülek |
| Kérelmező adatai     KÉRELMEZŐ ALAPADATOK     Név előtag     Születési hely     Családi név     Születési idő     Utónév     Anyja neve     Második utónév     Adóazonosító jel     Születési név     Társadalombiztosítási     azonosító jele (TAJ)     Bankszámlaszám     Állampolgárság magyar     KÉRELMEZŐ CÍMADATOK     LAKÓHELY     Irányítószám     Közterület neve     Közterület neve     Közterület jellege     Házszám     TartÓZKODÁSI HELY                                                                                                    | Kérelmező adatai Gyerme | k adatai Kérelem adatok | Nyilatkozatok         |            |
| KÉRELMEZŐ ALAPADATOK         Név előtag       Születési hely         Családi név       Születési idő         Utónév       Anyja neve         Második utónév       Adóazonosító jel         Születési név       Társadalombiztosítási         Születési név       Társadalombiztosítási         Születési név       Adóazonosító jel         Születési név       Társadalombiztosítási         Bankszámlaszám       Állampolgárság magyar         KÉRELMEZŐ CÍMADATOK         LAKÓHELY         Irányítószám       Település         Közterület neve       Közterület jellege         Házszám       Emelet, Ajtó                                                                            | – Kérelmező adatai      |                         |                       |            |
| Név előtag     Születési hely       Családi név     Születési idő       Utónév     Anyja neve       Második utónév     Adóazonosító jel       Születési név     Társadalombiztosítási<br>azonosító jele (TAJ)       Bankszámlaszám     Állampolgárság magyar       KÉRELMEZŐ CÍMADATOK       LAKÓHELY       Irányítószám     Település       Közterület neve     Közterület jellege       Házszám     Emelet, Ajtó                                                                                                    |                         |                         | KÉRELMEZŐ ALAPADATOK  |            |
| Családi név     Születési idő       Utónév     Anyja neve       Második utónév     Adóazonosító jel       Születési név     Társadalombiztosítási<br>azonosító jele (TAJ)       Bankszámlaszám     Állampolgárság magyar         KÉRELMEZŐ CÍMADATOK         LAKÓHELY       Irányítószám     Település       Közterület neve     Közterület jellege       Házszám     Emelet, Ajtó                                                                                                    | Név előtag              |                         | Születési hely        |            |
| Utónév     Anyja neve       Második utónév     Adóazonosító jel       Születési név     Társadalombiztosítási<br>azonosító jele (TAJ)       Bankszámlaszám     Állampolgárság magyar         KÉRELMEZŐ CÍMADATOK         LAKÔHELY         Irányítószám     Település       Közterület neve     Közterület jellege       Házszám     Emelet, Ajtó                                                                                                    | Családi név             |                         | Születési idő         |            |
| Második utónév     Adóazonosító jel       Születési név     Társadalombiztosítási<br>azonosító jele (TAJ)       Bankszámlaszám     Állampolgárság magyar       KÉRELMEZŐ CÍMADATOK       LAKÔHELY       Irányítószám     Település       Közterület neve     Közterület jellege       Házszám     Emelet, Ajtó                                                                                                    | Utónév                  |                         | Anyja neve            |            |
| Születési név       Társadalombiztosítási azonosító jele (TAJ)         Bankszámlaszám       Állampolgárság magyar         KÉRELMEZŐ CÍMADATOK         LAKÓHELY         Irányítószám       Település         Közterület neve       Közterület jellege         Házszám       Emelet, Ajtó         TARTÓZKODÁSI HELY       Tartózkodási hely                                                                                                    | Második utónév          |                         | Adóazonosító jel      |            |
| Azonosito jele (IAJ)<br>Bankszámlaszám Állampolgárság magyar<br>KÉRELMEZŐ CIMADATOK<br>LAKÓHELY<br>Irányítószám Felepülés<br>Közterület neve Közterület jellege<br>Házszám Emelet, Ajtó                                                                                                    | Születési név           |                         | Társadalombiztosítási |            |
| Bankszamiaszam     Anampolgarsag magyar       KÉRELMEZŐ CÍMADATOK       LAKÓHELY       Irányítószám       Közterület neve       Közterület jellege       Házszám       Emelet, Ajtó                                                                                                    | Dankarámlaarám          |                         | azonosito jele (TAJ)  |            |
| KÉRELMEZŐ CÍMADATOK         LAKÓHELY         Irányítószám       Település         Közterület neve       Közterület jellege         Házszám       Emelet, Ajtó         TARTÓZKODÁSI HELY                                                                                                    | Bankszamiaszam          |                         | Allampoigarsag        | magyar     |
| LAKÔHELY Irányítószám Település Közterület neve Közterület jellege Házszám Emelet, Ajtó TARTÓZKODÁSI HELY                                                                                                    |                         |                         | KÉRELMEZŐ CÍMADATOK   |            |
| Irányítószám Település<br>Közterület neve Közterület jellege<br>Házszám Emelet, Ajtó                                                                                                    |                         |                         | LAKÓHELY              |            |
| Közterület neve Közterület jellege<br>Házszám Emelet, Ajtó<br>TARTÓZKODÁSI HELY                                                                                                    | Irányítószám            | 7093                    | Település             |            |
| Házszám Emelet, Ajtó TARTÓZKODÁSI HELY                                                                                                    | Közterület neve         |                         | Közterület jellege    |            |
| TARTÓZKODÁSI HELY                                                                                                    | Házszám                 |                         | Emelet, Ajtó          |            |
|                                                                                                    |                         |                         | TARTÓZKODÁSI HELY     |            |
| Iranyitoszam Települes                                                                                                    | Irányítószám            |                         | Település             |            |
| Közterület neve Közterület jellege                                                                                                    | Közterület neve         |                         | Közterület iellege    |            |

- 1. Menüsáv ebben a sávban láthatóak a felület működtetésével kapcsolatos gombok.
- 2. *Adat-fülek* a kifizetési kérelemhez szükséges adatokat tartalmazzák strukturált formában.

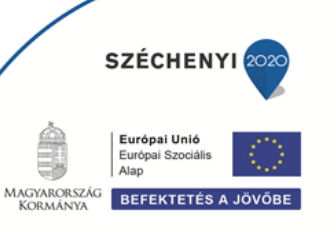

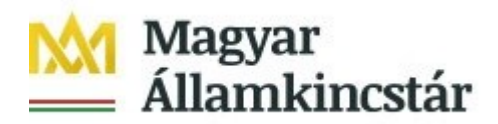

# Alapvető műveletek a felületen

## A menüsávban található egyes gombok és jelölések funkciója:

x Kilépés ▲ Hibák ★ Kitöltés menete ✔ Ellenőrzés Mentés Beadás Nyomtatás 
 GINOP - Osztöndíj program - Kifizetési kérelem

Kilépés – visszalépés a főmenübe.

**Hibák** – a felületen található összes hibaüzenet megjelenítését szolgálja, a hiba súlyának megfelelő színjelzéssel.

**Kitöltés menete** – tájékoztató adatok az űrlap kitöltéséről, mikor, ki és milyen folyamatot kezdeményezett az űrlapon.

**Ellenőrzés** – hatására lefutnak a beépített ellenőrzések. (Javasoljuk gyakori használatát!) A folyamatban lévő ellenőrzéseknél: animált ikon jelenik meg.

**Mentés** – a kérelem adatai benyújtás nélkül tárolásra kerülnek (kilépés után is), később a kitöltés bármikor folytatható. **Javasoljuk gyakori használatát!** 

Beadás – hibátlan kérelem esetén aktív, funkciója a kérelem benyújtása a Kincstárhoz.

**Nyomtatás** –kitöltés közben kinyomtathatja a kérelem aktuális állapotát. A kinyomtatott "kérelem" nem benyújtható, csupán tájékoztató jellegű!

A Kilépés megnyomására megtörténik a kiléptetés a kérelemből. Kilépéskor felugró ablak jelenik meg a következő figyelmeztetéssel:

| Kilépés                                                          | ×   |
|------------------------------------------------------------------|-----|
| A Az utolsó mentés óta rögzített adatai elvesznek, biztosan kile | ép? |
| ✓ Igen × Nem                                                     |     |

Az "Igen" megnyomására a kilépés megtörténik, a "Nem" megnyomására a kilépés lehetőségét elveti.

#### Időtúllépés miatti kiléptetés:

Ha a felhasználó 30 percen túl inaktív, a rendszer kilépteti. Felhívjuk szíves figyelmét, hogy az el nem mentett adatok elveszhetnek. Kérjük, használja gyakran a **Mentés** gombot!

Önt a rendszer időtúllépés miatt kiléptette. Kérem, jelentkezzen be újra!

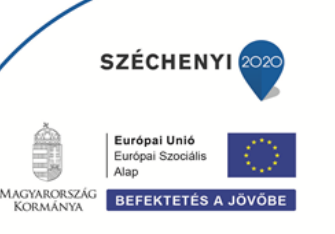

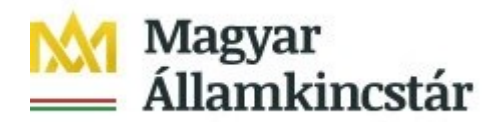

#### A felületen megjelenő jelek, azok funkciója:

Amennyiben egy adatmezővel kapcsolatban valamilyen hiba lép fel, ami lehet adatmegadás hiánya, hibás adat vagy másik megadott adattal ellentétes adat, a hiba oka megjelenik a hibaüzenetek között és az érintett mező mellett egy háromszög jel kerül megjelenítésre. A hiba súlyossága szerint lehet:

- Súlyos, a kérelem beadását gátló hiba 📥
- Figyelmeztető hiba, ami nem gátolja a kérelem benyújtását 🔼

A piros vagy sárga háttérszínnel jelölt háromszögre helyezve az egérmutatót megjelenik a hiba oka.

| 🔥 ne | тенет анарадалок | Belepeskon m                                                                                 | onitoring adatok                                                                         |                                                                                                    |                                                                                                    |
|------|------------------|----------------------------------------------------------------------------------------------|------------------------------------------------------------------------------------------|----------------------------------------------------------------------------------------------------|----------------------------------------------------------------------------------------------------|
| K    | érelmező adatai  | Gyermek adatai                                                                               | Kérelem adatok                                                                           | Nyilatkozatok                                                                                                    |                                                                                                    |
| Γ    | - Kérelem adatol | ۲                                                                                            |                                                                                          | CSALÁDTÁMOGAT                                                                                                    | ÁSIADATOK                                                                                                    |
|      | lgénybe vett c   | saládtámogatás tí                                                                            | pusa 🗸 🗸                                                                                 | <b>A</b>                                                                                                    |                                                                                                    |
|      |                  |                                                                                              |                                                                                          | ▲ KR-017                                                                                                    | A(z) "Igénybe vett családtámogatás típusa" mező kitöltése kötelező!                                                                    |
|      |                  | Kérelem alapadatok          Kérelmező adatai         – Kérelem adatol         Igénybe vett c | Kérelmező adatai Gyermek adatai      Kérelem adatok      Igénybe vett családtámogatás tí | Kérelem alapadatok     Belepeskon monitoring adatok     Kérelem adatok     - Kérelem adatok     Igénybe vett családtámogatás típusa     v | Kérelem alapadatok Kérelem adatok Gyermek adatai Kérelem adatok Nyilatkozatok CSALÁDTÁMOGAT Igénybe vett családtámogatás típusa KR-017 |

Amennyiben kitöltés közben az alábbi üzenetet kapja, a kérelem addig beírt adatai tárolásra kerültek, belépést követően adatvesztés nélkül folytatható a kitöltés.

| A rendelkezésre álló időkeret lejárt, kérjük a folytatáshoz jelentkezzen be |  |
|-----------------------------------------------------------------------------|--|
| [Üqyfélkapus bejelentkezés]                                                 |  |

**FONTOS!** Az internetkapcsolatból fakadó esetleges adatvesztés elkerülése érdekében, a kitöltés közben használja gyakran a **Mentés** gombot! Sikeres mentés esetén az alábbi üzenet jelentkezik.

| 1 Mentés sikeresen megtörtént                      | × |
|----------------------------------------------------|---|
| ▲ Kérelem alapadatok Belépéskori monitoring adatok |   |

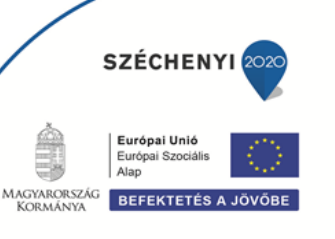

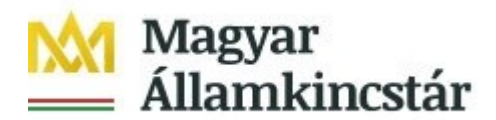

# GINOP – Ösztöndíj program – Kifizetési kérelem kitöltése

## A felület füleinek kitöltési sorrendje

A kifizetés igénylés rögzítése során az alábbi sorrendben szükséges az egyes fülek kitöltése.

- 1. Kérelmező adatai
- 2. Gyermek adatai
- 3. Kérelem adatok
- 4. Monitoring adatok
- 5. Nyilatkozatok

A sorrendnek azért van jelentősége, mert így az egyes fülek közötti kapcsolatok, illetve hivatkozások megfelelően jönnek létre (jelennek meg), amivel egyrészt a kitöltés könnyebbé válik, másrészt pedig csökken a megjelenítésre kerülő hibaüzenetek száma.

### Kérelmező adatai

| Támogatási kérelem<br>iratazonosító         Kérelmező adatai       Gyermek adatai         Kérelmező adatai       Kérelemező ALAPADATOK         – Kérelmező adatai       Kérelemező ALAPADATOK         Név előtag       Születési hely         Családi név       Születési idő         Utónév       Anyja neve         Második utónév       Adóazonosító jel         Születési név       Társadalombiztosítási         Születési név       Társadalombiztosítási         Bankszámlaszám       Állampolgárság magyar         KÉRELMEZŐ CÍMADATOK       LAKÓHELY         Irányítószám       Település         Közterület neve       Közterület jellege         Házszám       Emelet, Ajtó | in appearer.                              |                                               |
|----------------------------------------------------------------------------------------------------|-------------------------------------------|-----------------------------------------------|
| Támogatási kérelem<br>iratazonosító         Kérelmező adatai       Gyermek adatai         – Kérelmező adatai       Kérelemező ALAPADATOK         – Kérelmező adatai       KÉRELMEZŐ ALAPADATOK         Név előtag       Születési hely         Családi név       Születési tidő         Utónév       Anyja neve         Második utónév       Adóazonosító jel         Születési név       Társadalombiztosítási         Születési név       Aldampolgárság magyar         KÉRELMEZŐ CÍMADATOK       LAKÓHELY         Irányítószám       Település         Közterület neve       Közterület jellege         Házszám       Emelet, Ajtó                                                  |                                           |                                               |
| Kérelmező adatai       Gyermek adatai       Kérelem adatok       Nyilatkozatok         – Kérelmező adatai       KÉRELMEZŐ ALAPADATOK         Név előtag       Születési hely         Családi név       Születési idő         Utónév       Adóazonosító jel         Születési név       Társadalombiztosítási         Születési név       Társadalombiztosítási         Születési név       Állampolgárság magyar         KÉRELMEZŐ CIMADATOK       LAKÓHELY         Írányítószám       Település         Közterület neve       Közterület jellege         Házszám       Emelet, Ajtó                                                                                                   | lámogatási kérelem<br>jiratazonosító      |                                               |
| Kérelmező adatai       Gyermek adatai       Kérelem adatok       Nyilatkozatok         - Kérelmező adatai       KÉRELMEZŐ ALAPADATOK         Név előtag       Születési hely         Családi név       Születési idő         Utónév       Anyja neve         Második utónév       Atóázonosító jel         Születési név       Társadalombiztosítási         Születési név       Társadalombiztosítási         Bankszámlaszám       Állampolgárság magyar         KÉRELMEZŐ CÍMADATOK       LAKÓHELY         Irányítószám       Település         Közterület neve       Közterület jellege         Házszám       Emelet, Ajtó                                                          |                                           |                                               |
| Kérelmező adatai      KÉRELMEZŐ ALAPADATOK      Név előtag     Születési hely     Családi név     Születési idő     Utónév     Anyja neve     Második utónév     Adóazonosító jel     Születési név     Társadalombiztosítási     azonosító jele (TAJ)     Bankszámlaszám     Állampolgárság magyar      KÉRELMEZŐ CÍMADATOK      LAKÓHELY      Irányítószám     Közterület neve     Közterület jellege     Házszám     Emelet, Ajtó                                                                                                    | mező adatai Gyermek adatai Kérelem adatok | Nyilatkozatok                                 |
| KÉRELMEZŐ ALAPADATOK         Név előtag       Születési hely         Családi név       Születési idő         Utónév       Anyja neve         Második utónév       Adóazonosító jel         Születési név       Társadalombiztosítási         Születési név       Adóazonosító jel         Születési név       Társadalombiztosítási         Bankszámlaszám       Állampolgárság magyar         KÉRELMEZŐ CÍMADATOK       LAKÓHELY         Irányítószám       Település         Közterület neve       Közterület jellege         Házszám       Emelet, Ajtó                                                                                                    | Károlmoző adotoi                          |                                               |
| KERELMEZO ALAPADATOK         Név előtag       Születési hely         Családi név       Születési idő         Utónév       Anyja neve         Második utónév       Adóazonosító jel         Születési név       Társadalombiztosítási         Születési név       Adóazonosító jel         Bankszámlaszám       Állampolgárság magyar         LAKÓHELY         Irányítószám       Település         Közterület neve       Közterület jellege         Házszám       Emelet, Ajtó                                                                                                    |                                           |                                               |
| Név előtag     Születési hely       Családi név     Születési idő       Utónév     Anyja neve       Második utónév     Adóazonosító jel       Születési név     Társadalombiztosítási<br>azonosító jele (TAJ)       Bankszámlaszám     Állampolgárság magyar                                                                                                    |                                           | KERELMEZO ALAPADATOK                          |
| Családi név     Születési idő       Utónév     Anyja neve       Második utónév     Adóazonosító jel       Születési név     Társadalombiztosítási<br>azonosító jele (TAJ)       Bankszámlaszám     Állampolgárság magyar                                                                                                    | Név előtag                                | Születési hely                                |
| Utónév     Anyja neve       Második utónév     Adóazonosító jel       Születési név     Társadalombiztosítási azonosító jele (TAJ)       Bankszámlaszám     Állampolgárság magyar                                                                                                    | Családi név                               | Születési idő                                 |
| Második utónév     Adóazonosító jel       Születési név     Társadalombiztosítási<br>azonosító jele (TAJ)       Bankszámlaszám     Állampolgárság magyar         KÉRELMEZŐ CÍMADATOK         LAKÓHELY         Irányítószám     Település       Közterület neve     Közterület jellege       Házszám     Emelet, Ajtó                                                                                                    | Utónév                                    | Anyja neve                                    |
| Születési név     Társadalombiztosítási<br>azonosító jele (TAJ)       Bankszámlaszám     Állampolgárság magyar       KÉRELMEZŐ CÍMADATOK       LAKÓHELY       Irányítószám     Település       Közterület neve     Közterület jellege       Házszám     Emelet, Ajtó                                                                                                    | Második utónév                            | Adóazonosító jel                              |
| Bankszámlaszám Állampolgárság magyar<br>KÉRELMEZŐ CÍMADATOK<br>LAKÓHELY<br>Irányítószám Település<br>Közterület neve Közterület jellege<br>Házszám Ernelet, Ajtó                                                                                                    | Születési név                             | Társadalombiztosítási<br>azonosító jele (TAJ) |
| KÉRELMEZŐ CÍMADATOK       LAKÓHELY       Irányítószám     Település       Közterület neve     Közterület jellege       Házszám     Emelet, Ajtó                                                                                                    | Bankszámlaszám                            | Állampolgárság, magyar                        |
| KÉRELMEZŐ CÍMADATOK         LAKÓHELY         Irányítószám       Település         Közterület neve       Közterület jellege         Házszám       Emelet, Ajtó                                                                                                    |                                           |                                               |
| LAKÓHELY<br>Irányítószám<br>Közterület neve Közterület jellege<br>Házszám Emelet, Ajtó                                                                                                    |                                           | KÉRELMEZŐ CÍMADATOK                           |
| Irányítószám Település<br>Közterület neve Közterület jellege<br>Házszám Emelet, Ajtó                                                                                                    |                                           | LAKÓHELY                                      |
| Közterület neve Közterület jellege<br>Házszám Emelet, Ajtó                                                                                                    | Irányítószám                              | Település                                     |
| Házszám Emelet, Ajtó                                                                                                    | Közterület neve                           | Közterület jellege                            |
|                                                                                                    | Házszám                                   | Emelet, Ajtó                                  |
| TARTÓZKODÁSI HELY                                                                                                    |                                           | TARTÓZKODÁSI HELY                             |
| Irányítószám Település                                                                                                    | Irányítószám                              | Település                                     |
| Közterület neve Közterület jellege                                                                                                    | Közterület neve                           | Közterület jellege                            |

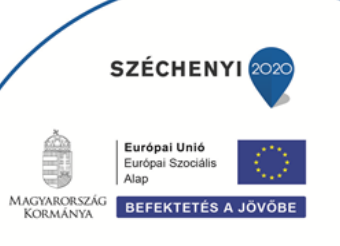

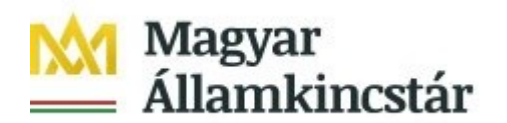

#### Kitölthető mezők:

- Bankszámlaszám: ebben a mezőben adja meg a bankszámla számát. Kitöltenie csak akkor kell, amennyiben nem jelenik meg automatikusan, vagy a támogatási kérelemben megadott bankszámlaszámtól eltérőt kíván megadni.
- Bankszámla igazolása (pl:. bankszámlakivonat) a mező csak új bankszámlaszám megadása esetén töltendő! (Tehát ha a támogatási kérelemben megadott és igazolt bankszámlaszám marad, a bankszámla igazolása mező nem töltendő.)
  - Ebben az esetben töltse fel a bankszámla létét bizonyító dokumentumot, az alábbiak másolatának egyikével:
    - o a bankszámla létezését igazoló két hónapnál nem régebbi bankszámlakivonat,
    - o két hónapnál nem régebbi fizetési számlaszerződés másolat,
    - a számlát vezető pénzforgalmi szolgáltatónak a kérelem benyújtási időpontját megelőző két hónapnál nem régebbi nyilatkozata, amely tartalmazza az ügyfél azonosításához szükséges adatokat, valamint az ügyfél hozzáférését biztosító fizetési számlaszámát.

Feltöltés menete:

- A Feltöltés gomb Tegnyomásával megnyitásra kerülő **Fájl feltöltése** ablak segítségével válassza ki a feltöltendő dokumentumot.
- Majd a Megnyitás gombbal töltse fel a felületre.
- Amennyiben törölni kívánja a feltöltött fájlt, akkor azt a **Törlés** gomb egnyomásával tudja megtenni.
- Amennyiben meg szeretné nyitni a feltöltött fájlt, akkor azt a Letöltés gomb megnyomásával tudja megtenni.

A címadatok módosítására ezen a felületen nincs lehetőség, illetve szükség. A regisztráció során megadott lakcím változása esetén, a Magyar Államkincstár a lakcím vagy tartózkodási cím módosításáról a személyi- és lakcím nyilvántartásból értesül, mely a rendszerben automatikusan frissül.

### Gyermek adatai

Ezen a fülön a kifizetési kérelemben szereplő gyermek adatai automatikusan kerülnek megjelenítésre.

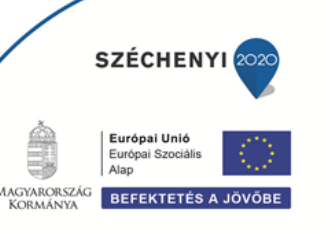

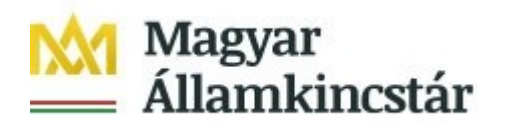

## Kérelem adatok - Képzési jelenlét igazolás esetén

| 🛦 Kérelem alapadatok                                                                                                |                                 |
|----------------------------------------------------------------------------------------------------|---------------------------------|
| Támogatási kérelem<br>iratazonosító                                                                                 |                                 |
| Kérelmező adatai Gyermek adatai Kérelem adatok M                                                                    | onitoring adatok Nyilatkozatok  |
| - Kérelem adatok                                                                                                    |                                 |
| VÁ                                                                                                    | LASZTOTT KÉPZÉS ADATAI          |
| Képzés típusa                                                                                                    |                                 |
| Képzést indító központi intézmény<br>neve                                                                           |                                 |
| Képzést indító intézmény neve                                                                                       |                                 |
| Képzés neve                                                                                                    |                                 |
| Képzés kezdő időpontja                                                                                              | Automatikusan töltödik          |
| Képzés záró időpontja                                                                                               |                                 |
| A képzés vizsgával zárul?                                                                                           |                                 |
| Havi képzési alkalmak száma<br>(alkalom/hó)                                                                         |                                 |
| Havi képzési órák száma (tanóra/hó)                                                                                 |                                 |
| A támogatási kérelem benyújtásakor<br>rendelkezik-e tanulói/hallgatói<br>jogviszonnyal a megjelölt<br>intézménynél? |                                 |
|                                                                                                    | INTENZITÁS                      |
| Választott képzés intenzitása Magas intenzitá                                                                       | isú képzés                      |
| KÉPZÉS TELJESÍ                                                                                                    | rÉSÉRE VONATKOZÓ KÉRELEM ADATOK |
| Képzési jelenlét igazolást nyújtok be Igen 💌                                                                        |                                 |
| Vonatkozási év 📃 🔹 🔺                                                                                                |                                 |
| Vonatkozási hónap 📃 👞 🔺                                                                                             |                                 |
| Képzési jelenlét igazolás csatolása                                                                                 | ∓ ± □                           |
| További fájl csatolása (Képzési jelenlét)                                                                           |                                 |
| Kijelentem, hogy a vonatkozási hónap<br>végével a képzés lezárult                                                   |                                 |
|                                                                                                    |                                 |

#### Kitöltendő mezők:

KÉPZÉS TELJESÍTÉSÉRE VONATKOZÓ KÉRELEM ADATOK

- **Képzési jelenlét igazolást nyújtok be:** automatikusan töltődik "Igen" válasszal, "Nem" válasz esetén a Kifizetési kérelem nem benyújtható.

Az "Igen" választása esetén további mezők jelennek meg.

- **Vonatkozási év:** a legördülő menüből azt az évet kell kiválasztani, mely évre vonatkozóan a kifizetési kérelmet benyújtja, vagyis azt az évet, amelyre a jelenléti igazolás vonatkozik. A mező kitöltése kötelező.

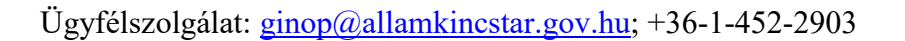

MACYARORSZÁG BEFEKTETÉS A JÖVÖBE

SZÉCHENYI

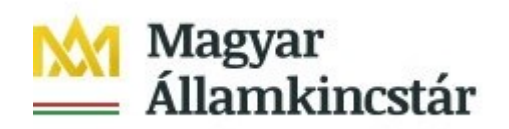

- Vonatkozási hónap: legördülő menüből azt a hónapot kell kiválasztani, mely hónapra vonatkozóan a kifizetési kérelmet benyújtja, amelyik hónapra a jelenléti igazolás vonatkozik A kifizetés igénylése mindig egy hónapra vonatkozik. A mező kitöltése kötelező.
- Képzési jelenlét igazolás csatolása: a Feltöltés gomb \* megnyomásával megnyitásra kerülő Fájl feltöltése ablak segítségével válassza ki a feltöltendő dokumentumot, majd a Megnyitás gombbal töltse fel a felületre.

Amennyiben törölni kívánja a feltöltött fájlt, akkor azt a **Törlés gomb** megnyomásával tudja megtenni. Amennyiben meg szeretné nyitni a feltöltött fájlt, akkor azt a **Letöltés gomb** megnyomásával tudja megtenni.

A képzési jelenlét igazolás feltöltése kötelező, a dokumentum nélkül a kifizetési kérelem nem benyújtható.

 Oktatási Hivatal igazolását csatolom: az első kifizetési kérelem benyújtásakor az Oktatási Hivatal által kiállított igazolás, a Felsőoktatási Információs Rendszerben tárolt adatokról, kötelezően csatolandó dokumentum, amennyiben Ön a 12. évfolyamot elvégezte és középfokú végzettséggel rendelkezik.

Az "Igen" kiválasztásával megjelenik, az **Oktatási Hivatal igazolásának csatolása** elnevezésű mező, ahol a kért igazolás feltöltésére van lehetőség a Feltöltés gomb **F** megnyomásával.

Amennyiben törölni kívánja a feltöltött fájlt, akkor azt a Törlés gomb megnyomásával tudja megtenni. Amennyiben meg szeretné nyitni a feltöltött fájlt, akkor azt a Letöltés gomb de megnyomásával tudja megtenni.

Az "*Oktatási Hivatal igazolását csatolom"* mező a további kifizetési kérelmek felületén nem jelenik meg.

Kijelentem, hogy a vonatkozási hónap végével a képzés lezárult: ha az utolsó képzési jelenlét igazolást nyújtja be, akkor az "Igen" választ, ellenkező esetben a "Nem" választ adja meg. A mező kitöltése kötelező.

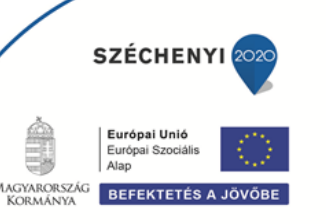

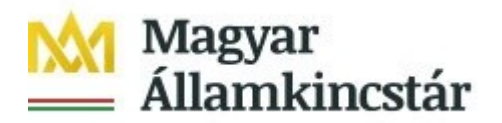

### Kérelem adatok - Képzési szünet igazolás esetén

Amennyiben az Ön képzésében szünet következik be, tehát egy teljes hónapban képzési tevékenység nem történik, úgy azt a benyújtó felületen a képzőintézmény által igazolt dokumentummal szükséges igazolni. Amennyiben az adott hónapra Ön már adott be képzési jelenlétet igazoló dokumentumot, úgy a szünet igazolása már nem szükséges.

A képzési szünetet a <u>http://www.allamkincstar.gov.hu/hu/lakossagi-ugyfelek/ginop-osztondij/4083/</u> oldalon közzétett Képzési szünet – igazolás dokumentummal, vagy tartalmában azzal megegyező dokumentummal szükséges igazolni.

| Iratazonosító | Bizonylat neve                                   | Bizonylat állapota | Utolsó módosítás<br>dátuma | Szerkesztés alatt álló<br>kérelem törlése | Pdf |
|---------------|--------------------------------------------------|--------------------|----------------------------|-------------------------------------------|-----|
| 3294288413    | GINOP - Ösztöndíj program -<br>Képzési szünet    | Beadott            | 2021.07.09 16:28:15        |                                           | Pdf |
|               | Új GINOP - Ösztöndíj program -<br>Képzési szünet |                    |                            |                                           |     |

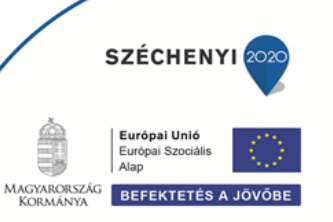

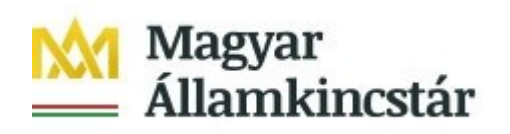

Támogatási kérelem iratazonosító

| Kérelmező adatai Gyermek adatai Kére                                                                                                    | elem adatok Monitoring adatok Nyilatkozatok   |
|----------------------------------------------------------------------------------------------------|-----------------------------------------------|
| - Kérelem adatok                                                                                                    |                                               |
|                                                                                                    | VÁLASZTOTT KÉPZÉS ADATAI                      |
| Képzés típusa<br>Szakképzés száma<br>Képzés neve<br>Képzés kezdő időpontja<br>Képzés záró időpontja<br>A képzés vizsgával zárul?<br>Havi képzési alkalmak száma<br>(alkalom/hó)<br>Havi képzési órák száma (tanóra/hó)<br>A támogatási kérelem benyújtásakor<br>rendelkezik-e tanulói/hallgatói<br>jogviszonnyal a megjelölt<br>intézménynél? | Automatikusan töltődik                        |
|                                                                                                    | INTENZITÁS                                    |
| Választott képzés intenzitása                                                                                                    |                                               |
|                                                                                                    | KÉPZÉS TELJESÍTÉSÉRE VONATKOZÓ KÉRELEM ADATOK |
| Képzési szünet igazolást nyújtok be<br>Vonatkozási év<br>Vonatkozási hónap<br>Képzési szünet igazolás csatolása                                                                                                    |                                               |
| További fájlok csatolása (Képzési sz                                                                                                    | ünet igazolás)                                |

#### Kitöltendő mezők:

KÉPZÉS TELJESÍTÉSÉRE VONATKOZÓ KÉRELEM ADATOK

- Képzési szünet igazolást nyújtok be: automatikusan töltődik "Igen" válasszal.
- Vonatkozási év: a legördülő menüből azt az évet kell kiválasztani, mely évre vonatkozóan a kifizetési kérelmet benyújtja, vagyis azt az évet, amelyre a szünet igazolás vonatkozik. A mező kitöltése kötelező.
- Vonatkozási hónap: legördülő menüből azt a hónapot kell kiválasztani, mely hónapra vonatkozóan a kifizetési kérelmet benyújtja, amelyik hónapra a szünet igazolás vonatkozik A kifizetés igénylése mindig egy hónapra vonatkozik. A mező kitöltése kötelező.
- Képzési szünet igazolás csatolása: a Feltöltés gomb <sup>\*</sup> megnyomásával megnyitásra kerülő Fájl feltöltése ablak segítségével válassza ki a feltöltendő dokumentumot, majd a Megnyitás gombbal töltse fel a felületre.

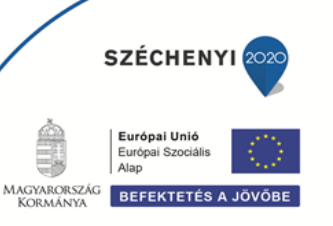

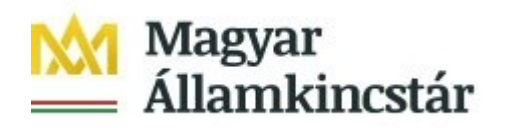

Amennyiben törölni kívánja a feltöltött fájlt, akkor azt a **Törlés gomb** megnyomásával tudja megtenni. Amennyiben meg szeretné nyitni a feltöltött fájlt, akkor azt a **Letöltés gomb** megnyomásával tudja megtenni.

A képzési szünet igazolás feltöltése kötelező, a dokumentum nélkül a kifizetési kérelem nem benyújtható.

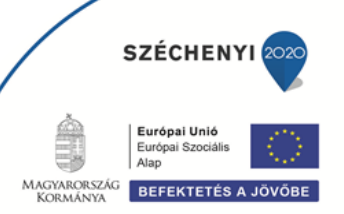

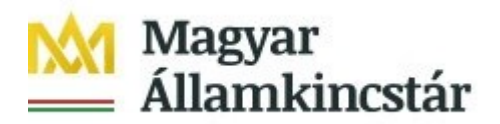

## Kérelem adatok – Záróvizsga jelenlét igazolás esetén

Amennyiben Ön "magas intenzitású" képzésen vett részt és a képzés záróvizsgával zárul, akkor először a "Kifizetési kérelem – záróvizsga jelenlét igazolás"-t kell benyújtania.

| INTENZITÁ                                                 | ÁS                   |                     |
|-----------------------------------------------------------|----------------------|---------------------|
| Választott képzés intenzitása Magas intenzitású képzés    |                      |                     |
| KÉPZÉS TELJESÍTÉSÉRE VONATK                               | TKOZÓ KÉRELEM ADATOK |                     |
| Záróvizsgán való részvétel igazolást Igen 🐁<br>nyújtok be |                      |                     |
| Záróvizsgán való részvétel igazolás<br>csatolása          |                      | altöltása kötelezől |
| További fájl csatolása (Záróvizsga igazolás)              |                      | enonese kotelezoi   |

- Záróvizsgán való részvétel igazolást nyújtok be: a mező automatikusan (Igen) töltődik.

A sárga figyelmeztető jelzés a kérelem beadását nem akadályozza, tájékoztatást nyújt, hogy:

"Jelen kifizetési kérelem beadását követően van lehetőség kifizetési igénylést benyújtani, a képzés sikeres elvégzését (bizonyítvány, tanúsítvány) igazolni."

 Záróvizsgán való részvétel igazolás csatolása: a Feltöltés gomb Tegnyomásával megnyitásra kerülő Fájl feltöltése ablak segítségével válassza ki a feltöltendő dokumentumot, majd a Megnyitás gombbal töltse fel a felületre.

Amennyiben törölni kívánja a feltöltött fájlt, akkor azt a **Törlés gomb** megnyomásával tudja megtenni. Amennyiben meg szeretné nyitni a feltöltött fájlt, akkor azt a **Letöltés gomb** megnyomásával tudja megtenni.

Záróvizsgán való részvétel igazolás feltöltése kötelező, a dokumentum nélkül a kifizetési kérelem nem nyújtható be.

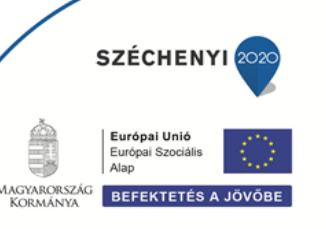

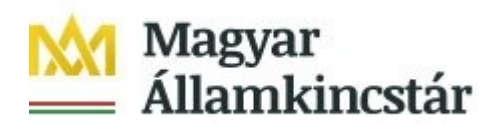

## Kérelem adatok – Bizonyítvány, tanúsítvány benyújtása esetén

| KÉPZÉS TEL                                                                                                    | JESÍTÉSÉRE VONATKOZÓ KÉRELEM ADATOK |                                            |         |         |                           |
|----------------------------------------------------------------------------------------------------|-------------------------------------|--------------------------------------------|---------|---------|---------------------------|
| A képzés sikeres elvégzését igazoló Igen<br>bizonyítványt, tanúsítványt nyújtok be<br>A képzés sikeres elvégzését igazoló | <b>∓</b> ± ₩ ▲                      |                                            |         |         |                           |
| bizonyítvány, tanúsítvány csatolása<br>További fáil csatolása (Bizonvítvány)                                              | ▲ KR-013                            | A képzés sikeres elvégzését igazoló bizony | ítvány, | tanúsít | vány feltöltése kötelező! |
|                                                                                                    |                                     |                                            |         |         |                           |

- A képzés sikeres elvégzését igazoló bizonyítványt, tanúsítványt nyújtok be: a mező automatikusan (Igen) töltődik.
- A képzés sikeres elvégzését igazoló bizonyítvány, tanúsítvány csatolása: a Feltöltés gomb megnyomásával megnyitásra kerülő Fájl feltöltése ablak segítségével válassza ki a feltöltendő dokumentumot, majd a Megnyitás gombbal töltse fel a felületre.

Amennyiben törölni kívánja a feltöltött fájlt, akkor azt a **Törlés gomb** megnyomásával tudja megtenni. Amennyiben meg szeretné nyitni a feltöltött fájlt, akkor azt a **Letöltés gomb** megnyomásával tudja megtenni.

A képzés sikeres elvégzését igazoló bizonyítvány, tanúsítvány feltöltése kötelező, a dokumentum nélkül a kifizetési kérelem nem nyújtható be.

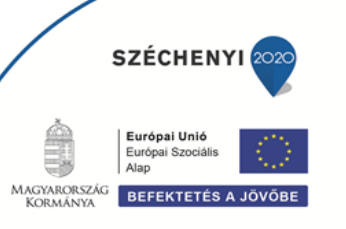

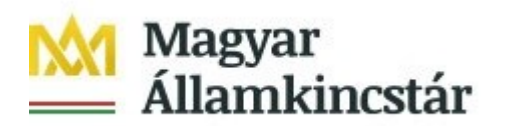

## **Monitoring adatok**

Kitöltendő mezők (a megadott adatok statisztikai célokat szolgálnak):

| Kérelmező adatai Gyermek adatai Kére                                                                        | elem adatok Monitoring adatok | k Nyilatkozatok |
|----------------------------------------------------------------------------------------------------|-------------------------------|-----------------|
| - Monitoring adatok                                                                                         |                               |                 |
|                                                                                                    | KILÉPÉSKORI MONITOR           | DRING ADATOK    |
| Kilépés dátuma                                                                                              | 2021.03.23.                   |                 |
| Munkaerőpiaci státusz a kilépés<br>időpontjában                                                             |                               | ▼▲              |
| Nappali tagozatos tanulói vagy<br>hallgatói jogviszonnyal rendelkezem                                       |                               |                 |
| Regisztrált álláskereső vagyok                                                                              | ▼ ▲                           |                 |
| Részt vesz-e jelenleg oktatásban,<br>képzésben                                                              | ▼ ▲                           |                 |
| A projekt keretében támogatott<br>képzésben vettem részt és<br>bizonyítványt vagy tanúsítványt<br>szereztem |                               |                 |

- **Kilépés dátuma:** a mező kilépéskor, a záróvizsga jelenlét igazolás és bizonyítvány, tanúsítvány benyújtás esetén jelenik meg, automatikusan töltődik.
- Munkaerőpiaci státusz a kérelem benyújtásának/kilépés időpontjában: kitöltéskor a legördülő menüből lehet választani a saját élethelyzetére leginkább jellemző állítások közül.
  - Dolgozom, azaz rendelkezem olyan munkahellyel, ahonnan csak átmenetileg (betegség, szabadság miatt) vagyok távol.
     A háztartási, ház körüli munkát ne számítsa ide! Ha szülési szabadságon, gyeden, gyesen vagy gyeten van, és mellette nem dolgozik, ne ezt a válaszlehetőséget jelölje be, hanem a következő kettő közül az egyiket.
  - Jelenleg nem dolgozom, de aktívan állást keresek és munkába is tudnék állni.
  - Jelenleg nem dolgozom, de a projekt befejezésétől számított négy héten belül munkába állok.
  - Jelenleg nem dolgozom, nem keresek munkát és/vagy nem tudnék munkába állni.
- Nappali tagozatos tanulói vagy hallgatói jogviszonnyal rendelkezem: kitöltése kötelező, választható válaszok Igen; Nem.
- Regisztrált álláskereső vagyok: kitöltése kötelező, választható válaszok Igen; Nem.
- **Részt vesz-e jelenleg oktatásban vagy képzésben:** kitöltése kötelező, választható válaszok Igen; Nem.
- A projekt keretében támogatott képzésben vettem részt és bizonyítványt vagy tanúsítványt szereztem: a mező a kilépéskori monitoring adatoknál jelenik csak meg, kitöltése kötelező, választható válaszok Igen; Nem.

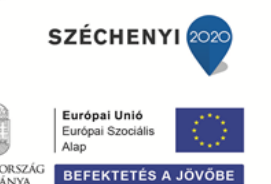

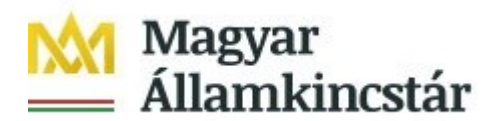

## Nyilatkozatok

A "Nyilatkozatok" fülön található nyilatkozat elfogadása nélkül a kérelmet nem lehet benyújtani, a "Beadás" gomb nem válik aktívvá.

| 🛦 Kérelem alapada                                                                 | ok                                                                                                    |                                                                                                    |                                                                                                    |                                                                                                    |                                                                                                    |                                                                                                   |                                                                                                    |
|-----------------------------------------------------------------------------------|----------------------------------------------------------------------------------------------------|----------------------------------------------------------------------------------------------------|----------------------------------------------------------------------------------------------------|----------------------------------------------------------------------------------------------------|----------------------------------------------------------------------------------------------------|---------------------------------------------------------------------------------------------------|----------------------------------------------------------------------------------------------------|
| Támogatá<br>ira                                                                   | si kérelem<br>azonosító                                                                                                    |                                                                                                    |                                                                                                    |                                                                                                    |                                                                                                    |                                                                                                   |                                                                                                    |
| Kérelmező adat                                                                    | i Gyermek adatai                                                                                                    | Kérelem adatok                                                                                                    | Nyilatkozatok                                                                                                    |                                                                                                    |                                                                                                    |                                                                                                   |                                                                                                    |
| - Nyilatkoz                                                                       | tok                                                                                                    |                                                                                                    |                                                                                                    |                                                                                                    |                                                                                                    |                                                                                                   |                                                                                                    |
|                                                                                   |                                                                                                    |                                                                                                    |                                                                                                    |                                                                                                    |                                                                                                    |                                                                                                   |                                                                                                    |
|                                                                                   |                                                                                                    |                                                                                                    |                                                                                                    |                                                                                                    |                                                                                                    |                                                                                                   |                                                                                                    |
| A GINOF<br>keretébe                                                               | 5.3.13-20 Kisgyermeket n<br>a továbbadott támogatás                                                                                                    | levelő szülők képz<br>igényléséhez és a                                                                                                    | ésének elősegít<br>a támogatási jog                                                                                                    | ése, ösztöndíja<br>osultság fenntai                                                                                              | és elhelyezkedés<br>rtásához kapcsoló                                                                              | ük támogatása o<br>dóan az alábbi i                                                               | :ímű konstrukció<br>nyilatkozatot teszem:                                                             |
| A GINOF<br>keretébe<br>- Kije                                                     | 5.3.13-20 Kisgyermeket n<br>a továbbadott támogatás<br>entem, hogy a kérelember                                                                                                    | levelő szülők képz<br>igényléséhez és a<br>n szolgáltatott ada                                                                                                    | tésének elősegíti<br>a támogatási jogi<br>tok megfelelnek                                                                                               | ése, ösztöndíja<br>osultság fenntar<br>a valóságnak.                                                                             | és elhelyezkedés<br>tásához kapcsoló                                                                               | ük támogatása c<br>dóan az alábbi i                                                               | :ímű konstrukció<br>nyilatkozatot teszem:                                                             |
| A GINOF<br>keretébei<br>- Kije<br>- Kije<br>fogl                                  | 5.3.13-20 Kisgyermeket n<br>a továbbadott támogatás<br>entem, hogy a kérelemben<br>entem, hogy az Általános /<br>ltakat megértettem és elfo                                                                                                    | levelő szülők képz<br>igényléséhez és a<br>n szolgáltatott adal<br>Adatkezelési és A<br>ogadom.                                                                                      | ésének elősegít<br>a támogatási jog<br>tok megfelelnek<br>datvédelmi tájék                                                                              | ése, ösztöndíja<br>osultság fenntai<br>a valóságnak.<br>oztatóban http:/                                                         | és elhelyezkedés<br>tásához kapcsoló<br>//www.allamkincst                                                          | ük támogatása o<br>dóan az alábbi r<br>ar.gov.hu/hu/info                                          | :ímű konstrukció<br>iyilatkozatot teszem:<br>/adatvedelem/                                            |
| A GINOF<br>keretébei<br>- Kije<br>- Kije<br>fogl<br>- Jele<br>Inno<br>Eur         | 5.3.13-20 Kisgyermeket n<br>a továbbadott tármogatás<br>entem, hogy a kérelember<br>entem, hogy az Általános ,<br>Itakat megértettem és elfo<br>n nyilatkozat últján hozzájá<br>vációs és Technológiai Mir<br>pai Tármogatásokat Audítá                           | ievelő szülők képz<br>igényléséhez és a<br>n szolgáltatott adal<br>Adatkezelési és A<br>ogadom.<br>irulok ahhoz, hogy<br>nisztérium, a GINC<br>áló Főigazgatóság                     | ésének elősegít<br>a tárnogatási jog<br>tok megfelelnek<br>datvédelmi tájék<br>r a Kincstár által<br>DP Irányító Hatór<br>, valamint az álla            | ése, ösztöndíja<br>osultság fenntai<br>a valóságnak.<br>oztatóban http:/<br>működtetett mo<br>ság, az Állami S<br>imi adóhatóság | és elhelyezkedés<br>tásához kapcsoló<br>//www.allamkincst<br>nitoring rendszeri<br>számvevőszék, a<br>hozzáférjen. | ük támogatása o<br>dóan az alábbi r<br>ar.gov.hu/hu/info<br>ien nyilvántartot<br>Kormányzati Elle | tímű konstrukció<br>nyilatkozatot teszem:<br>/adatvedelem/<br>t adataimhoz az<br>enőrzési Hivatal, az |
| A GINOF<br>keretébe<br>- Kije<br>- Kije<br>fogl<br>- Jele<br>Inn<br>Eur<br>- Nyil | 5.3.13-20 Kisgyermeket n<br>a továbbadott tármogatás<br>entem, hogy a kérelember<br>entem, hogy az Általános /<br>Itakat megértettem és elfo<br>n nyilatkozat útján hozzájá<br>rációs és Technológiai Mir<br>ai Tármogatásokat Auditá<br>tkozom, hogy hozzájárulá | evelő szülők képz<br>igényléséhez és a<br>n szolgáltatott adal<br>Adatkezelési és A<br>ogadom.<br>irulok ahhoz, hogy<br>nisztérium, a GINC<br>áló Főigazgatóság<br>isomat önkéntesei | ésének elősegít<br>a támogatási jog<br>tok megfelelnek<br>datvédelmi tájék<br>v a Kincstár által<br>DP Irányító Ható<br>, valamint az álla<br>n teszem. | ése, ösztöndíja<br>osultság fenntai<br>a valóságnak.<br>oztatóban http:/<br>működtetett mo<br>ság, az Állami S<br>ami adóhatóság | és elhelyezkedés<br>tásához kapcsoló<br>//www.allamkincst<br>nitoring rendszerl<br>számvevőszék, a<br>hozzáférjen. | ük támogatása c<br>dóan az alábbi r<br>ar.gov.hu/hu/info<br>ven nyilvántartot<br>Kormányzati Elle | tímű konstrukció<br>nyilatkozatot teszem:<br>/adatvedelem/<br>t adataimhoz az<br>enőrzési Hivatal, az |

Kitöltendő mezők:

A fentiekben foglaltakat elolvastam, és tudomásul veszem. Igen/Nem

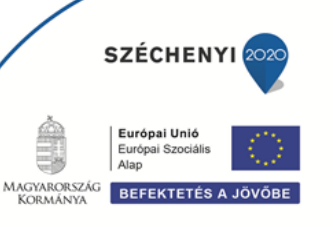

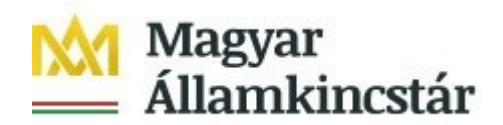

## Kifizetési kérelem benyújtása

- 1. Ha végzett a kérelem kitöltésével kattintson a menüsávban található "Ellenőrzés" gombra. Amennyiben nem jelez hibát a rendszer a kérelem beadható. Beadás előtt minden esetben mentsen!
- 2. A kérelem beadhatósága esetén a **"Beadás"** gomb aktívvá válik, megnyomását követően a kérelem beadásra kerül és az alábbi üzenetet jeleníti meg a rendszer.

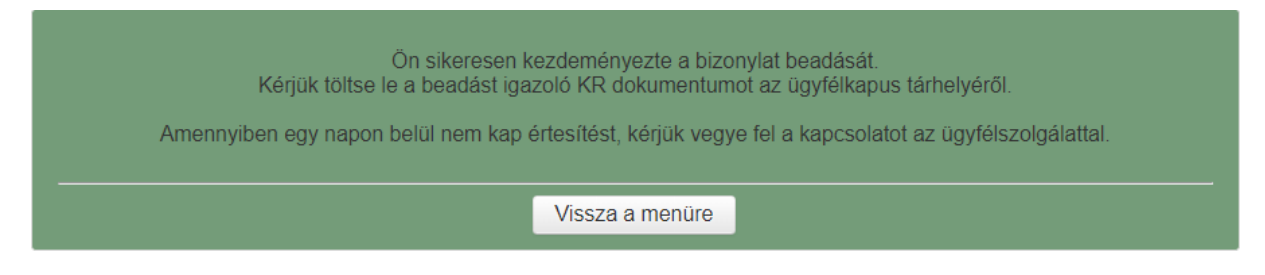

- 3. A menübe való visszalépést követően, a nyitó oldalon megjelenik a kifizetési kérelem iratazonosító száma. Az azonosító szám nem jeleníti meg a benyújtott kérelem adatait (lásd további pontok) és nem jelenti a kérelem jóváhagyását!
- 4. Amennyiben a **"Beadás"** gomb megnyomását követően az alábbi hibaüzenetet kapja, a kérelem adatai tárolásra kerültek a szerveren és egy rendszeresen lefutó csoportos parancs fogja átküldeni az adatokat az Ügyfélkapunak. A benyújtás ekkor sikeres volt, figyelje Email postafiókját, ha megérkezett az értesítő levél, akkor folytassa a további lépésekkel. Amennyiben 1 nap elteltével sem kapja meg az értesítést, jelezze a Kincstár ügyfélszolgálatának.

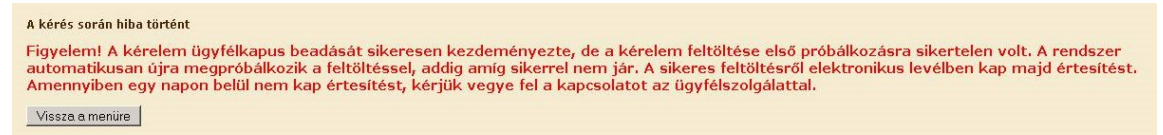

5. A kérelem benyújtását követően a kitöltő felületen megadott adatokat a Kincstár a kérelem mellé eltárolja, majd visszaigazolást készít belőlük, mely visszaigazolást felteszi az ügyfél értesítési tárhelyére, és e-mail-ben is elküldi az ügyfél által az ügyfélkapus regisztrációkor megadott e-mail címre. A kérelem beérkezésének időpontját az ideiglenes tárhelyére kapott automatikus értesítés igazolja, de nem jelenti a kérelem elfogadását.

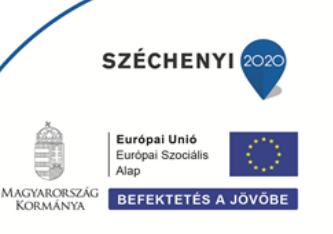

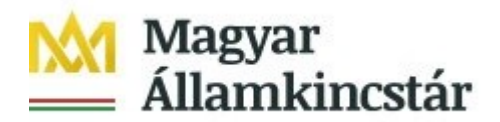

## Benyújtott kérelem letöltése

Amikor a kérelem felkerül az ügyfél tárhelyére, az Elektronikus Kormányzati Központ rendszere (KR) érkeztetési számot és úgynevezett digitális időbélyeget készít. Az időbélyeg ugyanazt a szerepet tölti be, mint papíralapú beadásnál a postára adás dátumát igazoló feladóvevény/igazolás.

- 1. Ezt követően lépjen be a <u>www.magyarorszag.hu</u> weboldalon található értesítési tárhelyére a kérelem letöltése érdekében.
- 2. Először lépjen be az ügyfélkapus jelszavával a Belépés linkre kattintva.

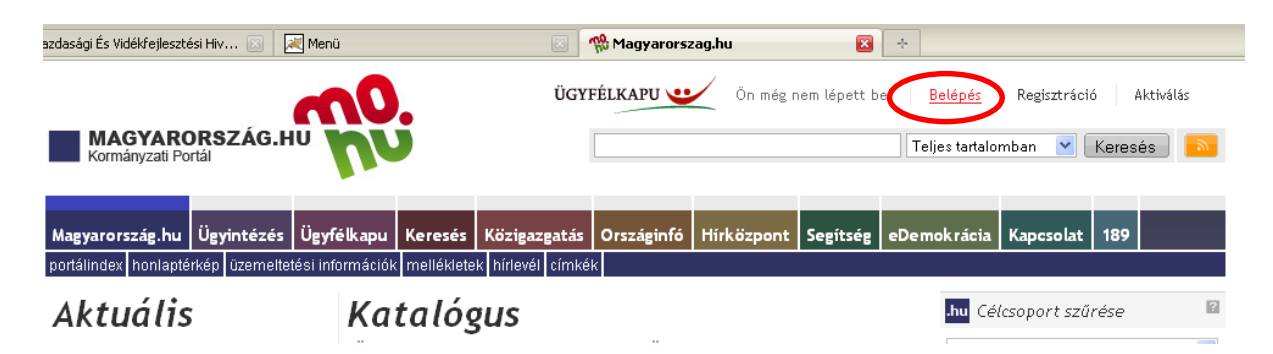

3. Bejelentkezés után előfordulhat, hogy az alábbi tanúsítvány letöltését célzó üzenetet kapja. A kormányzati portál tanúsítványát engedélyezni kell.

Kattintson az alábbiakban bejelölt linkekre:

|   | A Diztonsagos kapcsolat sikertelen                                                                                                    |
|---|----------------------------------------------------------------------------------------------------|
| 0 | A www.magyarorszag.hu érvénytelen biztonsági tanúsítványt használ. A tanúsítvány nem<br>megbízható, mert a kibocsátó tanúsítványa nem megbízható. (Hibakód:<br>sec_error_untrusted_issuer) |
|   | <ul> <li>Ezt okozhatja a kiszolgáló nem megfelelő beállítása, de az is lehet, hogy valaki megpróbál a kiszolgáló<br/>nevében fellépni.</li> </ul>                                          |
|   | <ul> <li>Ha korábban már sikeresen kapcsolódott ehhez a kiszolgálóhoz, akkor lehet, hogy a hiba csak<br/>ideiglenes, és később újra próbálkozhat.</li> </ul>                               |

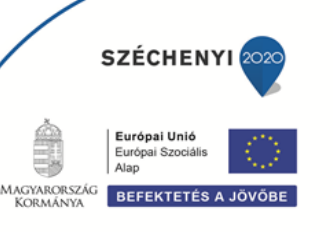

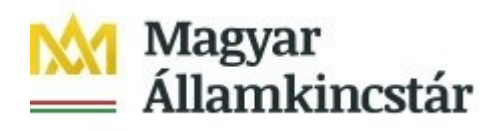

|                                                                                                    | A www.magyarorszag.hu érvénytelen biztonsági tanúsítványt használ. A tanúsítvány nem<br>megbízható, mert a kibocsátó tanúsítványa nem megbízható. (Hibakód:<br>sec_error_untrusted_issuer)                                                                                                    |
|----------------------------------------------------------------------------------------------------|----------------------------------------------------------------------------------------------------|
|                                                                                                    | <ul> <li>Ezt okozhatja a kiszolgáló nem megfelelő beállítása, de az is lehet, hogy valaki megpróbál a kiszolgáló nevében fellépni.</li> <li>Ha korábban már sikeresen kapcsolódott ehhez a kiszolgálóhoz, akkor lehet, hogy a hiba csak idejelene. É későle újta próbálloztat</li> </ul>                                                                                                    |
|                                                                                                    | Ne adjon hozzá kivételt, ha nem teljesen megbízható internetkapcsolatot használ, vagy ha nem szokta látni ezt a<br>figyelmeztetést ennél a kiszolgálónál.<br>Oldal elhagyása Kivétel hozzáadása                                                                                                    |
|                                                                                                    |                                                                                                    |
| agi kivelel hozzaac                                                                                                    | ása 🛛 🕺 Biztonsági kivétel hozzáadása 🛛 🕅 🕅                                                                                                    |
| Arra készül, hogy felü<br>Törvényesen műki<br>Kérnek ilyesmit.<br>zolgáló<br>https://www.magyar                                                    | ása       Eiztonsági kivétel hozzáadása         bírálja a webhely Firefox általi besorolását.       Arra készül, hogy felülbírálja a webhely Firefox általi besorolását.         idő bankok, üzletek és nyilvános webhelyek nem       Törvényesen működő bankok, üzletek és nyilvános webhelyek nem kérnek ilyesmit.         orszag.hu/allampolgar/szolgal       Tanúsítvány letöltése                                                                                                    |
| Ara kászül, hogy feli<br>Ara kászül, hogy feli<br>Törvényesen műkü<br>kérnek ilyesmit.<br>zolgáló<br>: Tityésy (luwu/megyai<br>úsítvány állapota – | áša.          Biztonsági kivétel hozzádása          bírálja a webhely Firefox által besorolását.          sidő bankok, üzletek és nyilvános webhelyek nem          orszeg.hu/alampolgar/szolgal          Ianúsítvány letöltése                 Megtekintés                 Megtekintés                 Megtekintés                 Megtekintés               Megtekintés                    Megtekintés                Megtekintés                                                                                                    |
| Ara készül, hogy tel:<br>Ara készül, hogy tel:<br>Törvényesen műki<br>térvényesen műki<br>solgáló                                                  | ása       Ziszonsági kivétel hozzádása       Ziszonsági kivétel hozzádása         bírálja a webhely Firefox által besorolását.       Arra készül, hogy felülbírálja a webhely Firefox által besorolását.         jdő bankok, üzletek és nyilvános webhelyek nem       Nirvényesen műkködő bankok, üzletek és nyilvános webhelyek nem         orszog hu/alampolgar/szolgal       Iamúsítvány letöltése         Immisitvány letöltése       Tártákázá         Vegetelintése       Iamúsítvány letöltése         Immisitvány letöltése       Iamúsítvány allapota         Ez a webhely érvénytelen adatokkal próbálja azonosítani magát.       Megtekintés         Ismeretlen identitás       A tanúsítvány nem megbízható, mert nem ellenőrizte egy elismert hatóság. |

4. Ezután a "Tájékoztatjuk" kezdetű bekezdésben kattintson az <u>"Ide"</u> linkre, ami a Központi azonosítási ügynök oldalra navigál:

Újraküldés

(

Mégse

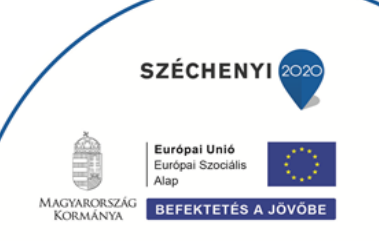

| M Magyar<br>📥 Államki                     | ncstár                                                                                                    |
|-------------------------------------------|----------------------------------------------------------------------------------------------------|
| ÜGYFÉLKAPU 😶                              | Teljes tartalomban 🔻 Keresés 🔊                                                                                                    |
| Magyarország.hu Ügyintézés                | Tárhely Keresés Közigazgatás Országinfó Hírközpont Segítség eDemokrácia Kapcsolat 1818                                                                                                    |
| Személyes üg                              | gyfélkapu                                                                                                    |
| Hiteles ePostafiók<br>Dokumentumfeltöltés | Tisztelt Felhasználónk!                                                                                                    |
| Tárhely adminisztráció                    | Tájékoztatjuk Önt, hogy ezen a portálon megszűnt a dokumentumfogadás és -küldés.                                                                                                    |
| eBEV-szolgálta as<br>eSZJA Portát         | Ide kattintvapejelentkezhet az új Portálra, ahol egy postafiókból érhető el a személyes tárhelye, valamint - a megfelelő<br>jegesensággal rendelkezők számára - a Hivatali kapuhoz, Perkapuhoz, ill. Cégkapuhoz tartozó tárhelyek. |
| Jelszóváltoztatás                         | Részletes tájékoztatók a Hiteles Elektronikus Postafiók használatához                                                                                                    |
| S Segítség                                |                                                                                                    |

5. A KÖZPONTI AZONOSÍTÁSI ÜGYNÖK oldalon válassza az ÜGYFÉLKAPU azonosítást.

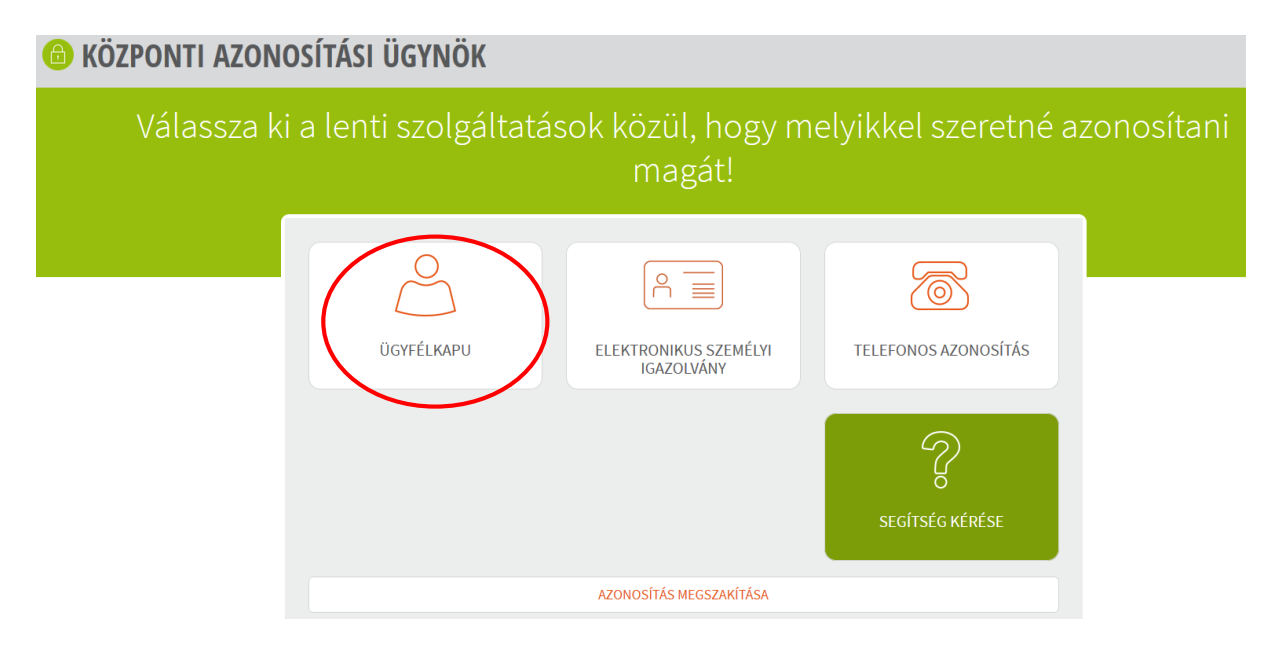

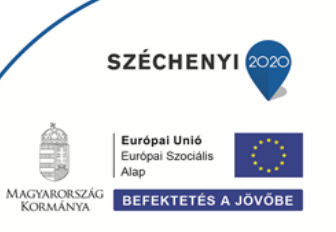

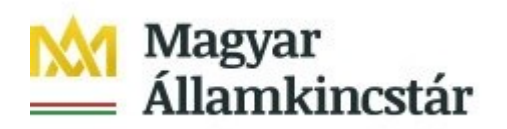

6. A BEJELENTKEZÉS panelen adja meg az ügyfélkapus Felhasználó nevét és a hozzá tartozó jelszavát, majd kattintson a belépés gombra.

| Az űrlapon adja meg a felhas | ználónevét, valamint jelszavát. |  |
|------------------------------|---------------------------------|--|
| Felhasználónév:              |                                 |  |
| Jelszó:                      | •••••                           |  |
|                              | BELÉPÉS MÉGSEM                  |  |

7. Kattintson a BEÉRKEZETT menüpontra

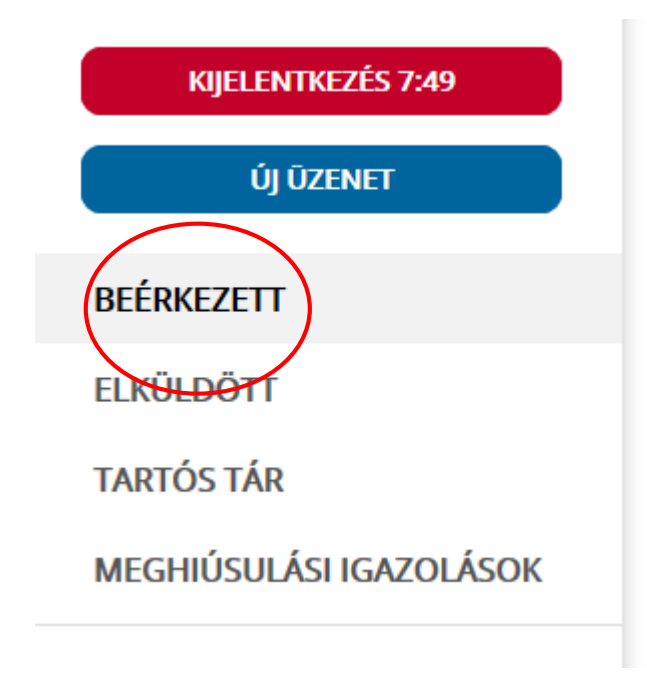

8. Kattintson a beérkezett levélre. Várjon, amíg megjelenik az alábbi panel, majd kattintson a "LETÖLTÉS" gombra.

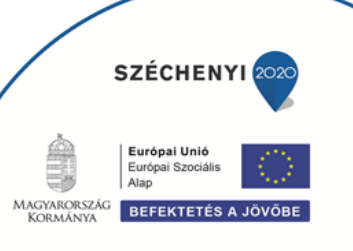

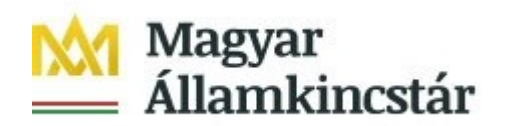

| ÜZENET RÉSZLETEI                         |                                    | × |
|------------------------------------------|------------------------------------|---|
| Feladó:                                  | MAKMV                              |   |
| Feladó ügyintéző:                        |                                    |   |
| Cimzett:                                 |                                    |   |
| Úgyintéző:                               |                                    |   |
| Dokumentum tipusa:                       | 1450                               |   |
| Dokumentum leírása:                      | W1450 (1000646473)                 |   |
| Beérkezés dátuma:                        | 2017.06.07. 08:25                  |   |
| Érkeztetési szám:                        | 744086107-2017.06.07. 08:25-707965 |   |
| Hivatkozott érkeztetési szám:            | 1849633743                         |   |
| Megjegyzés:                              |                                    |   |
| Címkék:                                  |                                    |   |
| Tárolási hely:                           | TARTÓS TÁR                         |   |
| Csatolmány                               |                                    |   |
| W1450_1849633743_1000646473.xml (123 KB) |                                    |   |

9. Javasoljuk, hogy nyisson egy külön mappát az elektronikus kérelmei számára. Adja meg a mentés helyét és kattintson a "Mentés" gombra.

| Adja meg a fáj            | lnevet, amelybe      | ment          |                 |       |       | ? 🛛             |
|---------------------------|----------------------|---------------|-----------------|-------|-------|-----------------|
| <u>H</u> ely:             | 🚞 webteszt           |               | ~               | G 💋   | • 🖭 🔊 |                 |
| Legutóbbi<br>dokumentumok |                      |               |                 |       |       |                 |
| <b>B</b><br>Asztal        |                      |               |                 |       |       |                 |
| )<br>Dokumentumok         |                      |               |                 |       |       |                 |
| Sajátgép                  |                      |               |                 |       |       |                 |
| <b></b>                   | Fájl <u>n</u> év:    | W7002_8106372 | 2364_1004376859 | l.xml | •     | M <u>e</u> ntés |
| Hálózati helyek           | Fájl <u>t</u> ípusa: | XML Document  |                 |       | ~     | Mégse           |

- 10. Jelölje ki a beérkezett dokumentumot az értesítési tárhelyén és mozgassa tartós tárhelyre. Ezt a benyújtást követő 30 napon belül meg kell tennie, mert a KR az értesítési tárhelyekre került dokumentumokat 30 nap múlva törli.
- 11. A KIJELENTKEZÉS gombra kattintva jelentkezzen ki.

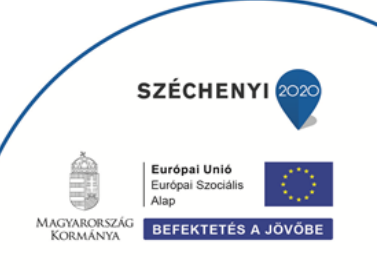

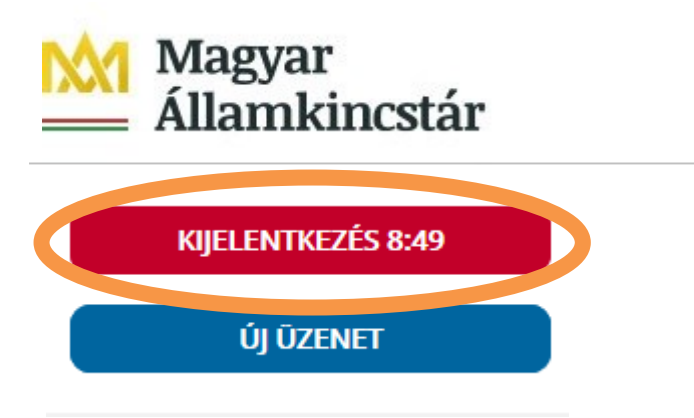

12. Térjen vissza a kérelem benyújtási felületre, ahonnan az elmentett kérelmét meg tudja nyitni. Kattintson a "KR dokumentum nyomtatása" linkre.

Bejelentkezve:

|                                                                                                    | Ön die staat die die die néven azonosított.                                                                                   |                                       |                                                                              |
|----------------------------------------------------------------------------------------------------|----------------------------------------------------------------------------------------------------|---------------------------------------|------------------------------------------------------------------------------|
| PENZOGYMINISZTÉRIUM<br>Magyar<br>Államkincstár                                                                                                    | Kisgyermeket nevelő szülők képzésének elősegítése, ösztöndíja és<br>elhelyezkedésük támogatása – ösztöndíj támogatás igénylés | Arteriorente<br>Arteriorente<br>Szere | Apal Unió<br>gra Doubara<br>Introductivação<br>PECTERYES A JONÓBE<br>ÉCHENYE |
| Általános ügyintézés 👻 Ösztöndíj támogatás igényi                                                                                                    | ése Regisztráció módosítása                                                                                                   |                                       | •                                                                            |
| KR dokumentum nyomtatása<br>Besdött <del>kérelmek megtekintéce</del><br>Kamatszámító segédlet<br>Tárnogatáshoz kapcsolódó iratok elektronikus beküldése | 5                                                                                                    |                                       |                                                                              |

A + Fájl kiválasztása gombot megnyomva a Fájl feltöltése ablak nyílik meg.

| A Kincstárnak beadott, ügyfélkapus tárhelyről letöltött KR dokumentumok nyomtatása |
|------------------------------------------------------------------------------------|
| + Fájl kiválasztása 🚨 Nyomtatás                                                    |
| Menü                                                                               |

Tallózással válassza ki az elmentett xml formátumú fájlt és nyomja meg a "Megnyitás" gombot.

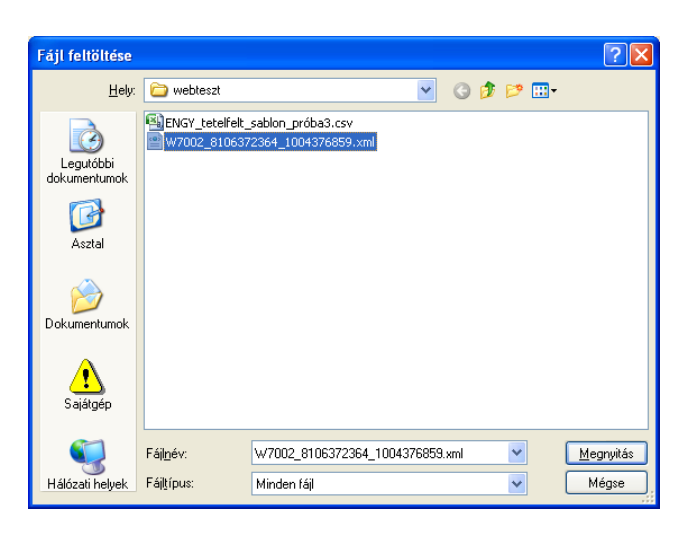

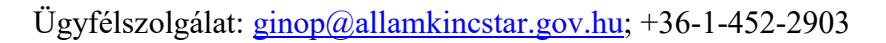

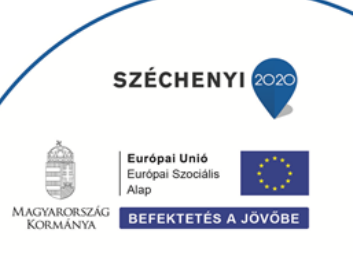

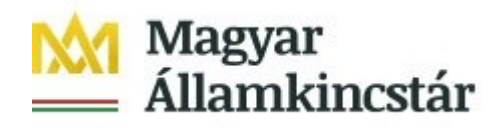

13. Az xml formátumú fájl feltöltését követően a **"Nyomtatás"** gombra kattintva a benyújtott kérelem megnyílik az Adobe Reader (vagy más alapértelmezettként beállított pdf olvasó programban).

| A Kincstárnak beadott, ügyfélkapus tárhelyről letöltött KR dokumentumok nyomtatása |           |  |  |  |
|------------------------------------------------------------------------------------|-----------|--|--|--|
|                                                                                    | Nyomtatás |  |  |  |
| Menü                                                                               |           |  |  |  |

| f7002_1004376859.pdf megnyitása 🛛 🔀                                                               |
|---------------------------------------------------------------------------------------------------|
| Megnyitotta a következőt:                                                                         |
| 🔁 f7002_1004376859.pdf                                                                            |
| ami egy Adobe Acrobat Document                                                                    |
| forras: https://e-kerelem.mvh.gov.hu                                                              |
| Mit tegyen a Firefox ezzel a fájllal?                                                             |
| Megnyitás AcroRd32.exe                                                                            |
| FlashGot                                                                                          |
| 🔘 Fájl menté <u>s</u> e                                                                           |
| Mostantól minden hasonló fájllal tegyen ugyanígy.                                                 |
| A beállítások a Firefox Beállítások párbeszédpaneljének Alkalmazások<br>lapján megváltoztathatók. |
| OK Mégse                                                                                          |

14. Mentse el a pdf fájlt az előzetesen elkészített mappájába.

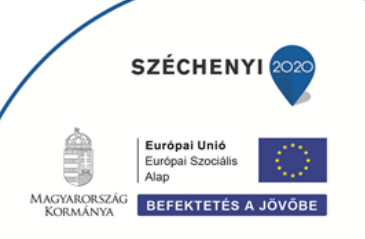

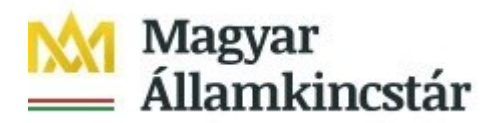

# Már benyújtott kifizetési kérelem visszavonása

Amennyiben a már benyújtott kifizetési kérelmét vissza kívánja vonni, úgy javasoljuk, hogy az alábbi tartalommal nyújtson be nyilatkozatot a pályázati ügyintézési felületen (ügyfélkapus azonosítást és belépést követően):

"Az egyes továbbadott támogatások kihelyezésének részletes szabályairól szóló 187/2019. (VII. 30.) Korm. rendelet rendelkezései szerint a Magyar Államkincstár, mint továbbadott támogatást kihelyező szerv által 2020. október 21-én közzétett, GINOP-5.3.11-20 Kisgyermeket nevelő szülők képzésének elősegítése, ösztöndíja és elhelyezkedésük támogatása című konstrukció keretében megvalósuló ösztöndíj támogatásáról elnevezésű, 1/2020. (X.21.) számú GINOP Közleménye alapján, <**ügyfél neve**>, mint Kedvezményezett által <**kifizetési kérelem benyújtásának időpontja dátum**> időpontban <**kifizetési kérelem iratazonosítója**> iratazonosító számon benyújtott kifizetési igényemet ezúton visszavonom.

Dátum, aláírás"

Tájékoztatjuk, hogy a kifizetési kérelmet az arról szóló döntés közléséig vonhatja vissza visszafizetési kötelezettség nélkül.

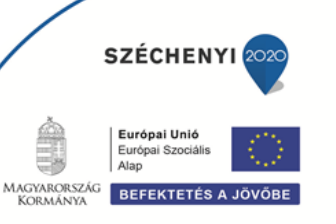

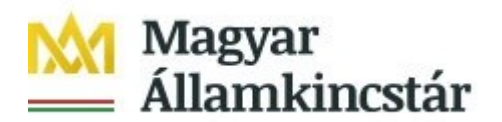

# Kérelemhez tartozó beadvány elektronikus csatolása (pl.: hiánypótlás, jogorvoslat, visszavonás)

Az elektronikus kérelembenyújtó felület segítségével lehet beadványt – ami lehet a hiánypótlás keretében benyújtandó dokumentum, visszavonás esetén a visszavonásáról szól kérelem vagy egyéb dokumentumot – a kifizetési kérelemhez utólagosan benyújtani.

A funkció használatához lépjen be a Belépés a kérelembenyújtó felületre, a bekezdésben leírtak szerint

Az azonosítást követően a menüben, az Általános ügyintézés főmenüben válassza ki a Támogatáshoz kapcsolódó iratok elektronikus beküldése menüpontot.

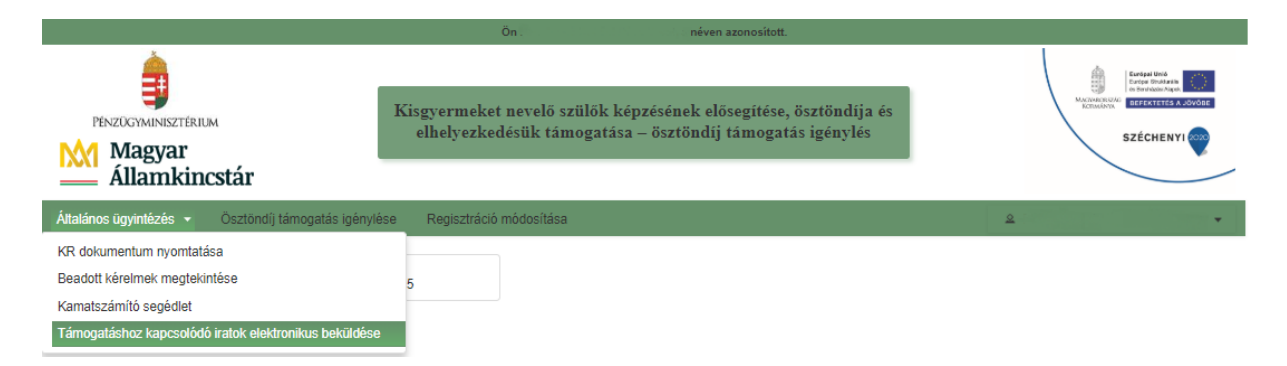

A következő oldalon az Új beadvány készítése menüponttal tud továbblépni az új beadvány feltöltéséhez szükséges felületre.

| Risgyermeret nevelo szulok | Kepzesenek előségítése, ősztöhűjá és emelyezkeűesűk tamógatas | a – osztonotj tamogatas igenytes |
|----------------------------|---------------------------------------------------------------|----------------------------------|
|                            | Kerem Valasszon:                                              |                                  |
|                            |                                                               |                                  |
|                            | Új beadvány                                                   |                                  |
|                            | készítése                                                     |                                  |
|                            | Beadványok                                                    |                                  |

A **Beadványok keresése** menüponttal tudja megjeleníteni a korábban már benyújtott beadványát.

Ezt követően a megjelenő ablakban a **Jogcím** listából válassza ki a beadványhoz tartozó jogcímet (pl.: GINOP – Ösztöndíj program).

A jogcím kiválasztását követően a **Keresés** gomb megnyomásával tud a következő felületre lépni.

A Vissza a menüre gombbal egyenesen a főmenübe fog visszalépni.

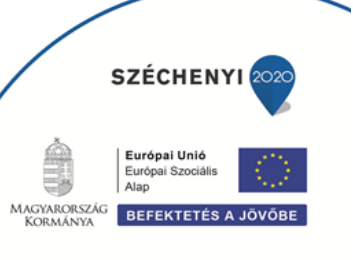

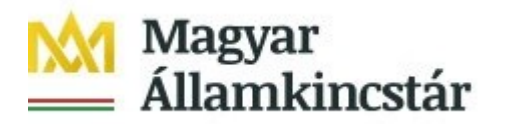

A Vissza a Támogatáshoz kapcsolódó iratok elektronikus beküldése gombbal egy menüszinttel fog visszalépni.

Amennyiben van már rögzített, de még be nem adott beadványa, akkor az alábbi oldal fog megjelenni.

|                                                                                                    | Ön F                      | ven azonosított.          |        |        |  |  |
|----------------------------------------------------------------------------------------------------|---------------------------|---------------------------|--------|--------|--|--|
| Kisgyermeket nevelő szülők képzésének elősegítése, ösztöndíja és elhelyezkedésük támogatása – ösztöndíj támogatás igénylés<br>Válassza ki a kívánt bizonylatot! |                           |                           |        |        |  |  |
| Kérelmek                                                                                                    |                           |                           |        | -      |  |  |
| Iratazonosító Beadás ideje Ugyfél neve                                                                                                    | Jogaím                    | Bizonylat állapota        | Tevék  | enység |  |  |
|                                                                                                    | GINOP - Ösztöndíj program | Internetes rögzítés alatt | Törlés | Tovább |  |  |
| 2020.12.30<br>00:48:06                                                                                                    | GINOP - Ösztöndíj program | Ügyfélkapun beadott       | Törlés | Tovább |  |  |
|                                                                                                    | 14 <4 <b>1</b> >>         | 14                        |        |        |  |  |

A kívánt bizonylat kiválasztását, majd a **Tovább** gombot megnyomva tudja folytatni az adatok feltöltését. A **Törlés** gombbal törölheti a rögzített adatokat.

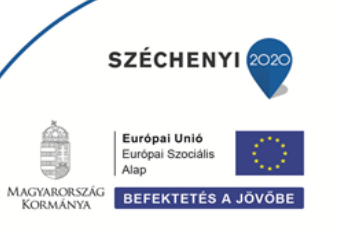

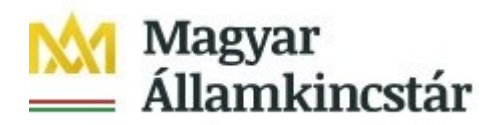

## Új beadvány készítése

Amennyiben teljesen új beadványt rögzít, akkor egyből a beadvánnyal kapcsolatos adatrögzítő felületre fog belépni.

| ★ Kilépés ▲ Hibák ★ Kitöltés menete                         | ✓ Ellenőrzés      Mentés      Geadás      Nyomtatás      Nyomtatás      Xánonatáshoz kancsolódó iratok elektronikus beküldése" |  |  |  |  |  |
|-------------------------------------------------------------|----------------------------------------------------------------------------------------------------|--|--|--|--|--|
|                                                             |                                                                                                    |  |  |  |  |  |
| Adminisztrációs adatok                                      |                                                                                                    |  |  |  |  |  |
| Vonalkód:                                                   |                                                                                                    |  |  |  |  |  |
| Aktuális dátum:                                             | 2021.01.06.                                                                                                    |  |  |  |  |  |
| Utolsó mentés dátuma:                                       |                                                                                                    |  |  |  |  |  |
| Adatok                                                      |                                                                                                    |  |  |  |  |  |
| Ügyfél-azonosító szám:                                      |                                                                                                    |  |  |  |  |  |
| Ügyfél(meghatalmazott) neve:                                |                                                                                                    |  |  |  |  |  |
| Jogcím: GINOP - Ösz                                         | töndíj program                                                                                                    |  |  |  |  |  |
| Gyűjtőkód: GNP-Ösztön                                       | díj támogatás                                                                                                    |  |  |  |  |  |
| Hivatkozott ügy iratazonosítója:                            |                                                                                                    |  |  |  |  |  |
| Hivatkozott ügy iktatószáma:                                |                                                                                                    |  |  |  |  |  |
| 27                                                          |                                                                                                    |  |  |  |  |  |
| Rövid leírás:                                               |                                                                                                    |  |  |  |  |  |
|                                                             |                                                                                                    |  |  |  |  |  |
| Tárair                                                      |                                                                                                    |  |  |  |  |  |
| Targy.                                                      |                                                                                                    |  |  |  |  |  |
| Csatolt dokumentumok                                        |                                                                                                    |  |  |  |  |  |
| + Fájl kiválasztása                                         |                                                                                                    |  |  |  |  |  |
|                                                             | A feltöltött                                                                                                    |  |  |  |  |  |
| Töröl Feltöltött fáil                                       | dokumentum rövid leírása Dokumentum tínusa Feltöltés időpontia Állapot eredetivel                                              |  |  |  |  |  |
|                                                             | bokamentam rova renasa bokamentam apasa renonces adoponga mapor megegyező                                                      |  |  |  |  |  |
| Nem található adat                                          | másolat?                                                                                                    |  |  |  |  |  |
|                                                             | (1/1) 14 (4) 15 1                                                                                                    |  |  |  |  |  |
| - Toroi Osszes kijelolese toriesi                           |                                                                                                    |  |  |  |  |  |
| Hibalista                                                   |                                                                                                    |  |  |  |  |  |
|                                                             |                                                                                                    |  |  |  |  |  |
| Súly + Kód +                                                | Hibaszöveg +                                                                                                    |  |  |  |  |  |
| 14433 Rovid leiras mező kitölt<br>A 24273 Tárgy mező kitölt | jse kotelezol Kerjuk adja megi<br>telezol Kérjuk (rie bel                                                                      |  |  |  |  |  |
| 14430 Hivetkozott ügy iretezer                              | ielezu: reijur, ilja ve:<br>josítóját vary iktatószámát nem artta ment Kériük, töltse kil                                      |  |  |  |  |  |
| - 14450 Filvalkozott üğy Ifatazof                           | i invariozoni ugy narazonositujat vagy interessania neni auta negi neljun, totse ni                                            |  |  |  |  |  |

14430 Hivatkozott ügy iratazonositóját vagy ikl
 14495 Kérjük, csatoljon be dokumentumot!

A felület kitöltése közben kérjük, folyamatosan mentsen. Ezen a felületen az alábbi mezőket töltse ki:

**Hivatkozott ügy iratazonosítója:** ebben a mezőben adja meg annak az ügynek/ügyiratnak az azonosítószámát, amivel kapcsolatban a beadványt be kívánja adni. Például amennyiben hiánypótlásra felszólítást kap, úgy a hiánypótlásra felszólító levél 10 jegyű iratazonosítóját adja meg. Amennyiben nem a hiánypótlásra felszólító levél 10 jegyű iratazonosítója kerül megadásra, abban az esetben a beadvány beadása nem lehetséges. Visszavonás esetén a benyújtott kifizetési kérelem iratazonosítóját adja meg. Az ebben a mezőben megadott iratazonosító alapján a felület automatikusan kitölti a *Hivatkozott ügy iktatószáma* mezőt.

*Kifogás esetén* annak a döntésnek az azonosítószámát kell megadnia, melyre kifogást kíván benyújtani.

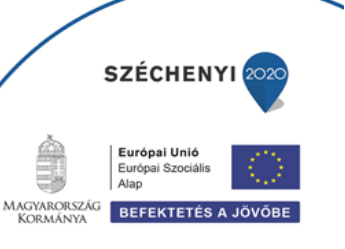

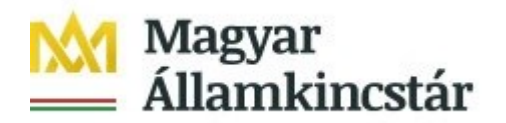

**Rövid leírás:** ebben a mezőben a benyújtandó irattal kapcsolatos információkat adja meg. Ez a mező csak az irattal kapcsolatosan az ügyintéző tájékoztatásához szükséges információkat tartalmazhatja.

Kifogás esetén ebben a mezőben jelezze a kifogás tárgyát (pl. kifogás kifizetési igény elutasítása ügyében).

**Tárgy:** ebben a mezőben válassza ki a beadvány tárgyát (pl:. Hiánypótlás, Visszavonás vagy Kifogás).

A Csatolt dokumentum blokkban csatolja a benyújtani kívánt iratokat. Egyszerre több iratot is tud csatolni. Az **Fájl kiválasztása** gombbal tudja kiválasztani a feltöltendő fájlt.

Kifogást a Kincstár honlapján a projekthez *kapcsolódó anyagok* között megtalálható *Kifogás benyújtását segítő sablon* kitöltésével és csatolt dokumentumként való beküldésével tud benyújtani. További, a kifogást alátámasztó dokumentumot is csatolhat a felületre.

A sikeres felöltés esetén a dokumentum új sorként kerül beszúrásra Csatolt dokumentumok blokkban. Amennyiben törölni kívánja, akkor a *Töröl* oszlopban lévő jelölő négyzetet jelölje be, majd a **Töröl** gomb megnyomásával tudja a törlést végrehajtani.

Több dokumentum egyidejű törlésre kijelölését az Összes kijelölése törlésre gombbal tudja kezdeményezni.

| Csat   | tolt dokumentumok                |                          |                   |                     |         |                                                                      |
|--------|----------------------------------|--------------------------|-------------------|---------------------|---------|----------------------------------------------------------------------|
| + Fájl | kiválasztása                     |                          |                   |                     |         |                                                                      |
| Töröl  | Feltöltött fájl                  | Dokumentum rövid leírása | Dokumentum típusa | Feltöltés időpontja | Állapot | A feltöltött<br>dokumentum az<br>eredetivel<br>megegyező<br>másolat? |
|        | NYILATKOZAT.pdf                  | NYILATKOZAT.pdf          |                   | 12:15:03            | Sikeres | -                                                                    |
| -      | Töröl Összes kijelölése törlésre |                          | (1/1) 1           | ► ► <b>5 7</b>      | )       |                                                                      |

A dokumentummal kapcsolatban az alábbi mezőket kell kitöltenie:

Dokumentum típusa: a lenyíló lista segítségével válassza ki csatolt irat típusát.

A feltöltött dokumentum az eredetivel megegyező másolat? A legördülő menüben az Igen/Nem lehetőségek közül választhat.

Amennyiben mindent megfelelően a kitöltött, a **Beadás** gomb aktívvá válik, ami után be tudja adni a kérelmét.

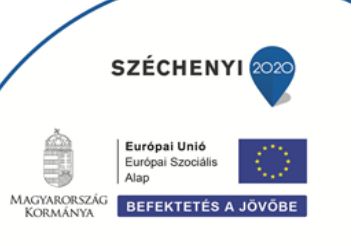